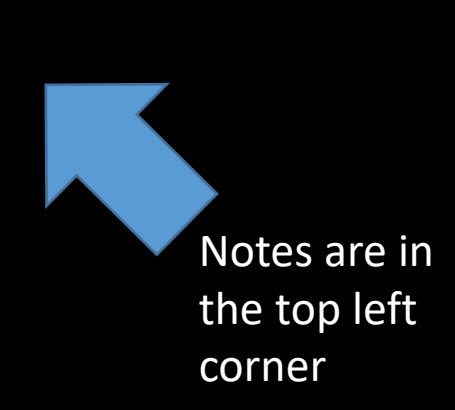

# EPME Distance Learning Program Guide

IR UNIVERSITY

OBAL

There is commentary in the NOTES section

COLLEGE

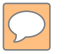

### WARNING...WARNING...WARNING

ONLY enroll in EPME when you are ready to complete all lessons in a timely manner. Make sure to talk to your leadership or deployed Unit prior to enrollment.

The course has just over a <u>one-year</u> life cycle.

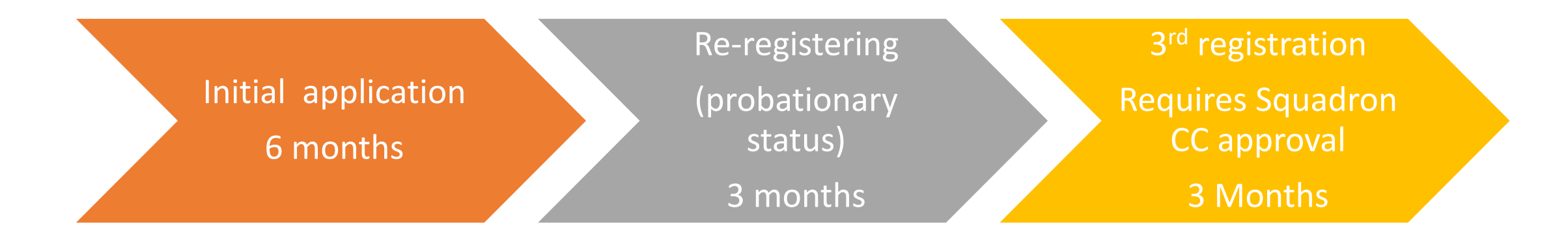

Progress is only lost after 1-year. No ETPs granted.

Don't repeat someone else's mistake. Look over <u>FAQ</u> slide 63 prior to registering. Reference back at this document during your Course if you have issues.

# Information prior to registering

https://www.airuniversity.af.edu/GCPME - You w

You will need to choose your program on the right side of the web page

- Capstone registration dates are found in the "Schedules" tab.

(Plan ahead as there are registration end dates for each capstone)

 Additional information can be found in the Student Handbook under the "Resources" Tab.

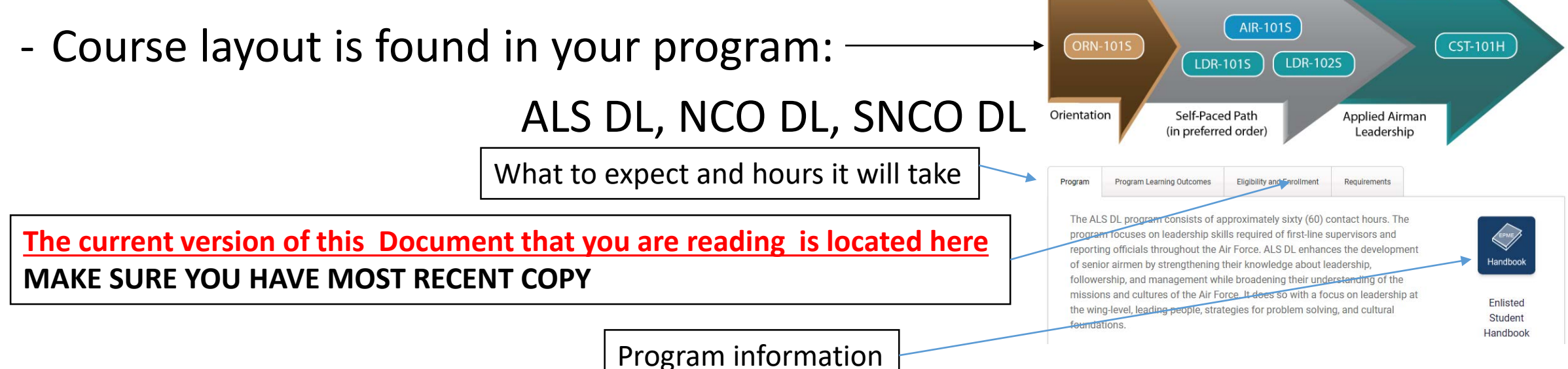

## Table of content

- How to enroll: Slides 5 38
- How to move to the next lesson: Slide 39 40
- How to Access and Understand the Program Map: Slide 41 44
- How to navigate self-paced: Slides 45 46
- How is the final CAPSTONE class different: Slide 47 48
- How to Preview or Drop Capstone before Class Start: Slide 49 50
- How to Streamline DUO (2 Factor Authentication): Slide 51 57
- How to Get Help and Submit a Case: Slide 58 62
- FAQ: Slide 63 68

Before you start your program enrollment WRITE DOWN your EDIPI DODID number from you CAC you will need it soon!

### https://aueems.cce.af.mil/sap/bc/ui2/flp

# WARNING: If your system begins to perform erratically, try using a different browser.

You are reading the notes, right?

#### CT OLL Sindle Sept-On X +

C is federal and a standard and a standard and a stan

### Don't forget notes are in the top left and have important information

#### A NOTICE

You are accessing a U.S. Government (USG) Information System (IS) that is provided for USG-authorized use only.

By using this IS (which includes any device attached to this IS), you consent to the following conditions:

- The USC routinely intercepts and monitors communications on this 15 for purposes including, but not limited to, perventation testing, COMSEC monitoring, network operations and defense, personnal miscanduct (PM), isw enforcement (LE), and counterintelligence (C) investigations.
- At any time, the USG may inspect and seize data stored on this IS.
- Communications using, or data stored on, this IS are not private, are subject to routine municoring, interception, and search, and may be disclosed or used for any USC sufficiency purpose.
- This 15 includes security measures [e.g., authentication and access controls] to protect USC interests—not for your personal benefit or privacy.
- INOTICE: There is the potential that information presented and exported from the AF Portal contains FOLCO or Controlled Unclassified Information (CUI). It is the responsibility of all users to ensure information extracted from the AF Portal is appropriately marked and properly safeguarded. If you are not sure of the safeguards necessary for the information, contact your functional lead or information Security Office.
- Notwithstanding the above, using this IS does not constitute consent to PM. LE or CI investigative sourching on monitoring of the content of privileged communications, or work product, related to personal representation or services by attorneys, psychothorapists, or clorgy, and their assistants. Such communications and work product are private and confidential free that conserving to details.

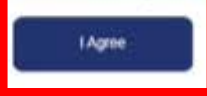

#### 

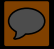

| A Single Sign-De | × | + |
|------------------|---|---|

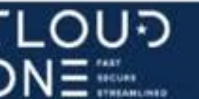

### Cloud One SSO

Insert your CAC / ECA to begin your login

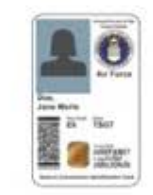

MEMBERSHIP AND SUPPORT INFORMATION
View Air Force Portal Registration Requirements
Contact the Help Desk
idAM

You are now logging into: https://aueems.cce.af.mll

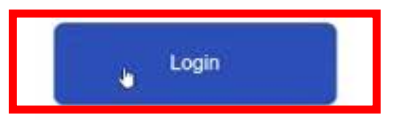

The security accreditation level of this site is UNCLASSIFIED// FOUO and below. Do not process, store, or transmit information classified above the accreditation level of this system. Privacy Act Information: information accessed through this system must be protected in accordance with the Privacy Act of 1974, as amended, and AFI 33-332.

You are accessing a U.S. Covernment (USC) Information System (IS) that is provided for USC-authorized use only. By using this IS (which includes any device attached to this IS), you consent to the following conditions:

- The USG routinely intercepts and monitors communications on this IS for purposes including, but not limited to, penetration testing, COMSEC monitoring, network operations and defense, personnel misconduct (PM), law enforcement (LE), and counterintelligence (CI) investigations
- · At any time, the USC may inspect and seize data stored on this IS.
- . Communications using, or data stored on, this IS are not private, are subject to routine monitoring, interception, and search, and may be disclosed or used for any USG authorized purpose.
- This IS includes security measures (e.g., authentication and access controls) to protect USG interests--not for your personal benefit or privacy.
- NOTICE: There is the potential that information presented and exported from the AF Portal contains FOUG or Controlled Unclassified Information (CUI). It is the responsibility of all users to ensure information.

 $\bigcirc$ 

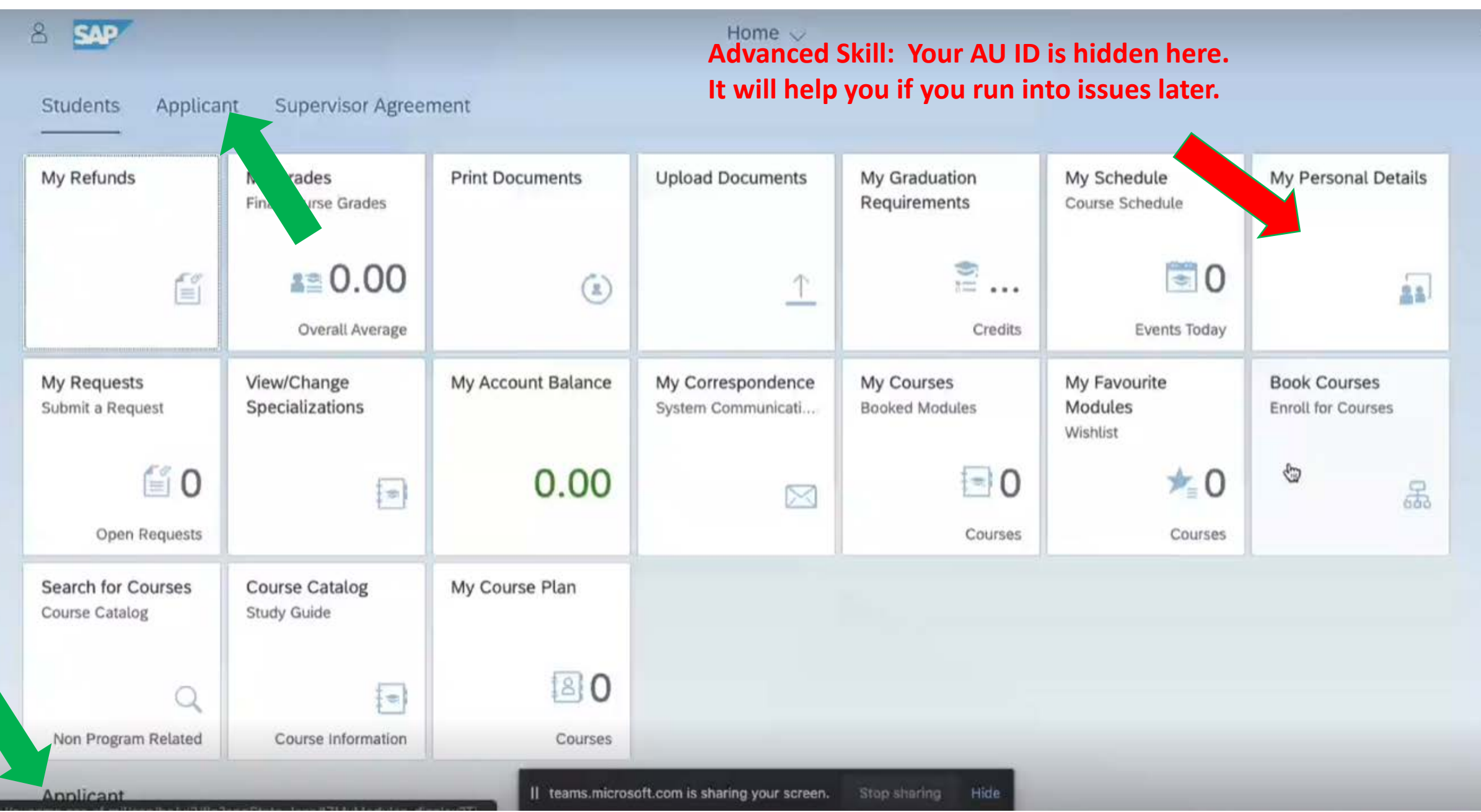

Q

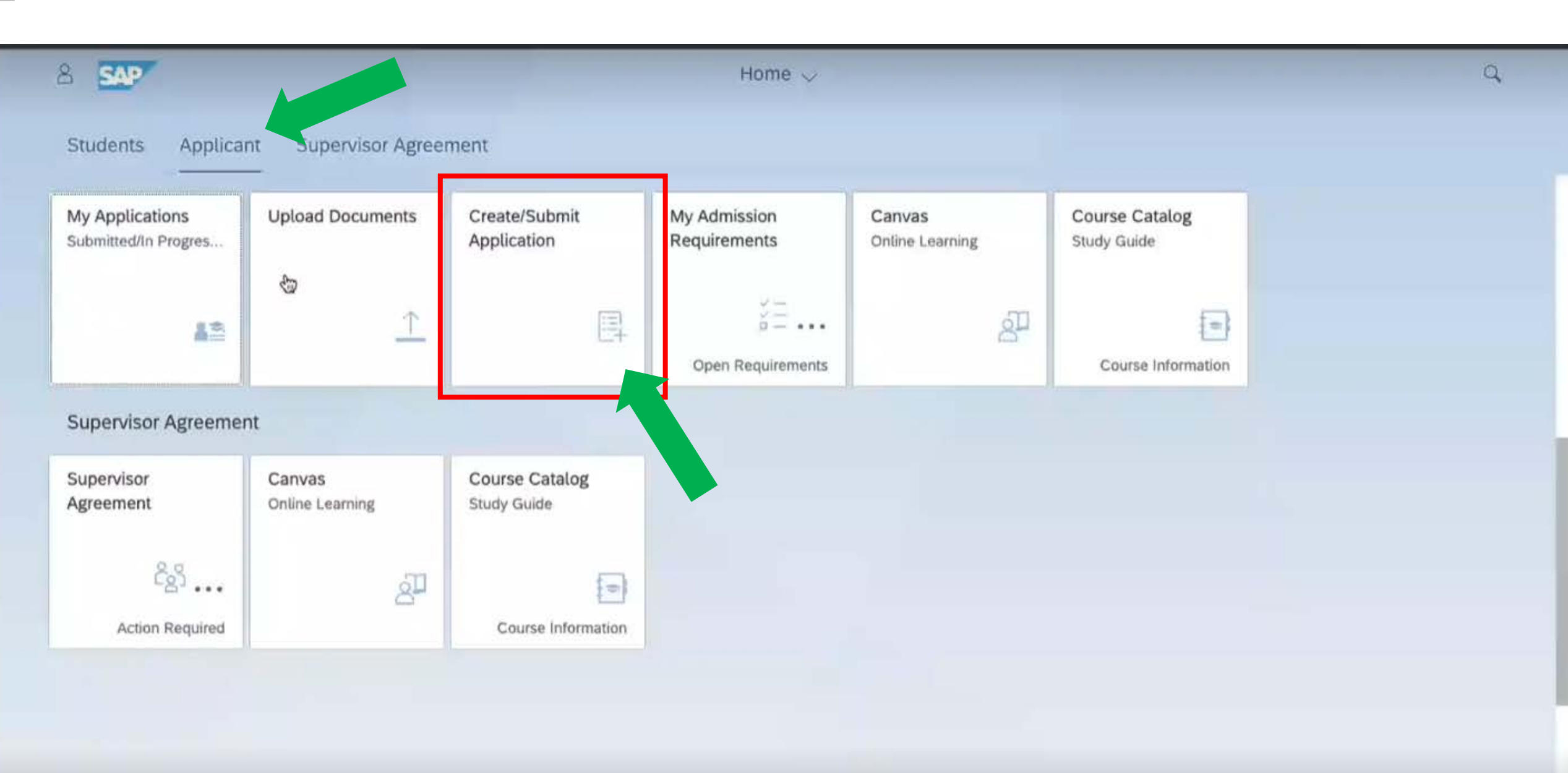

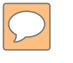

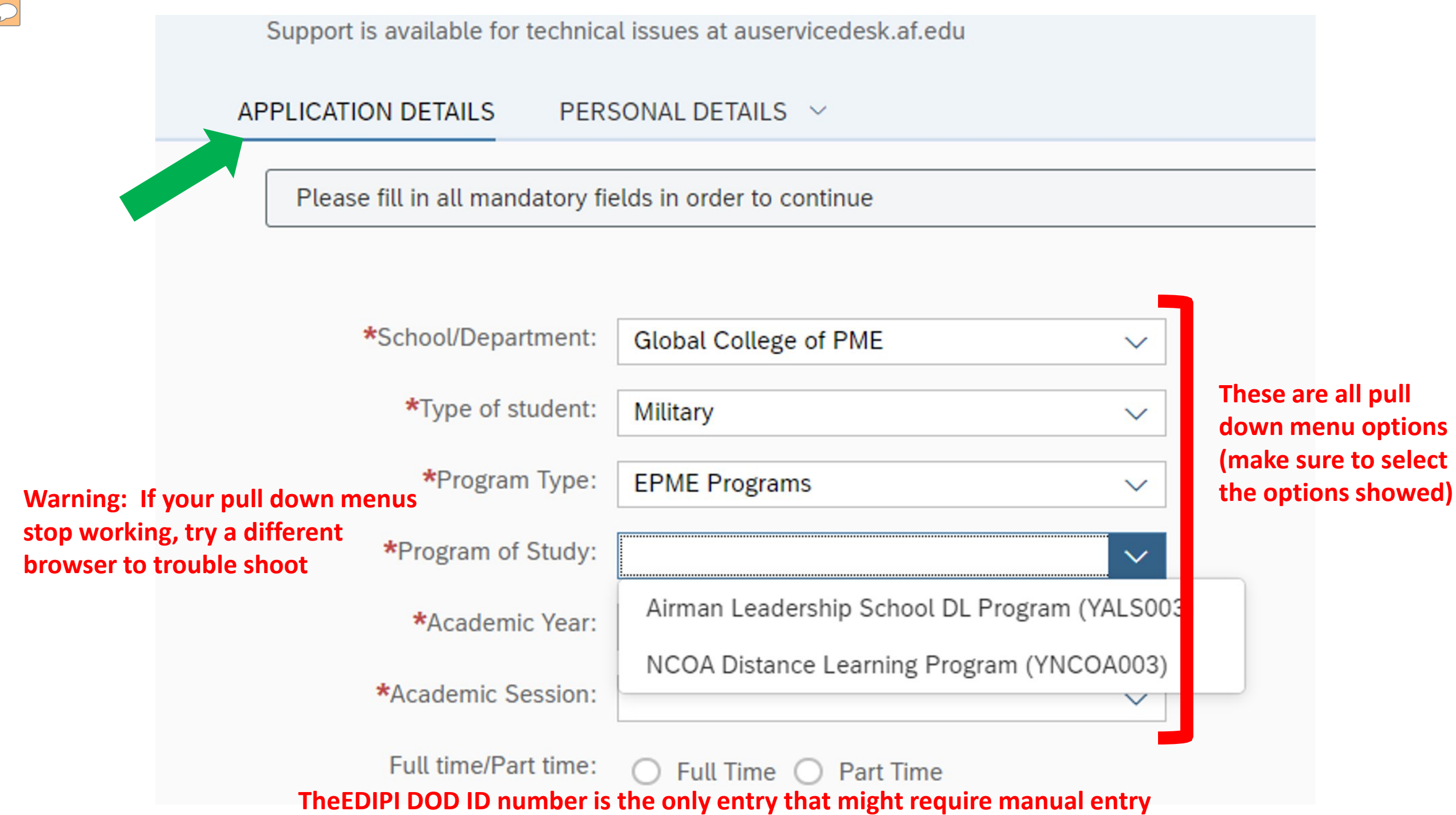

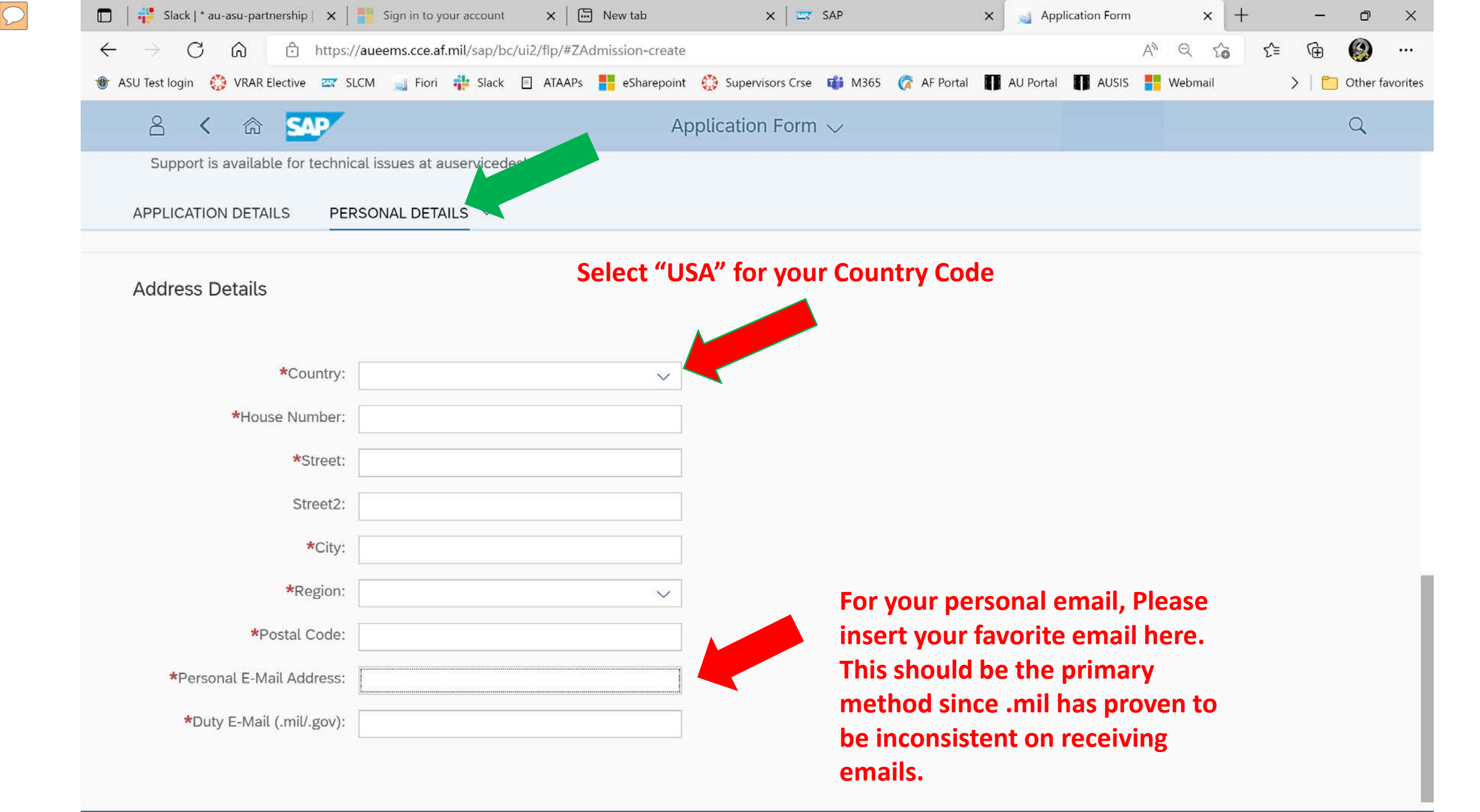

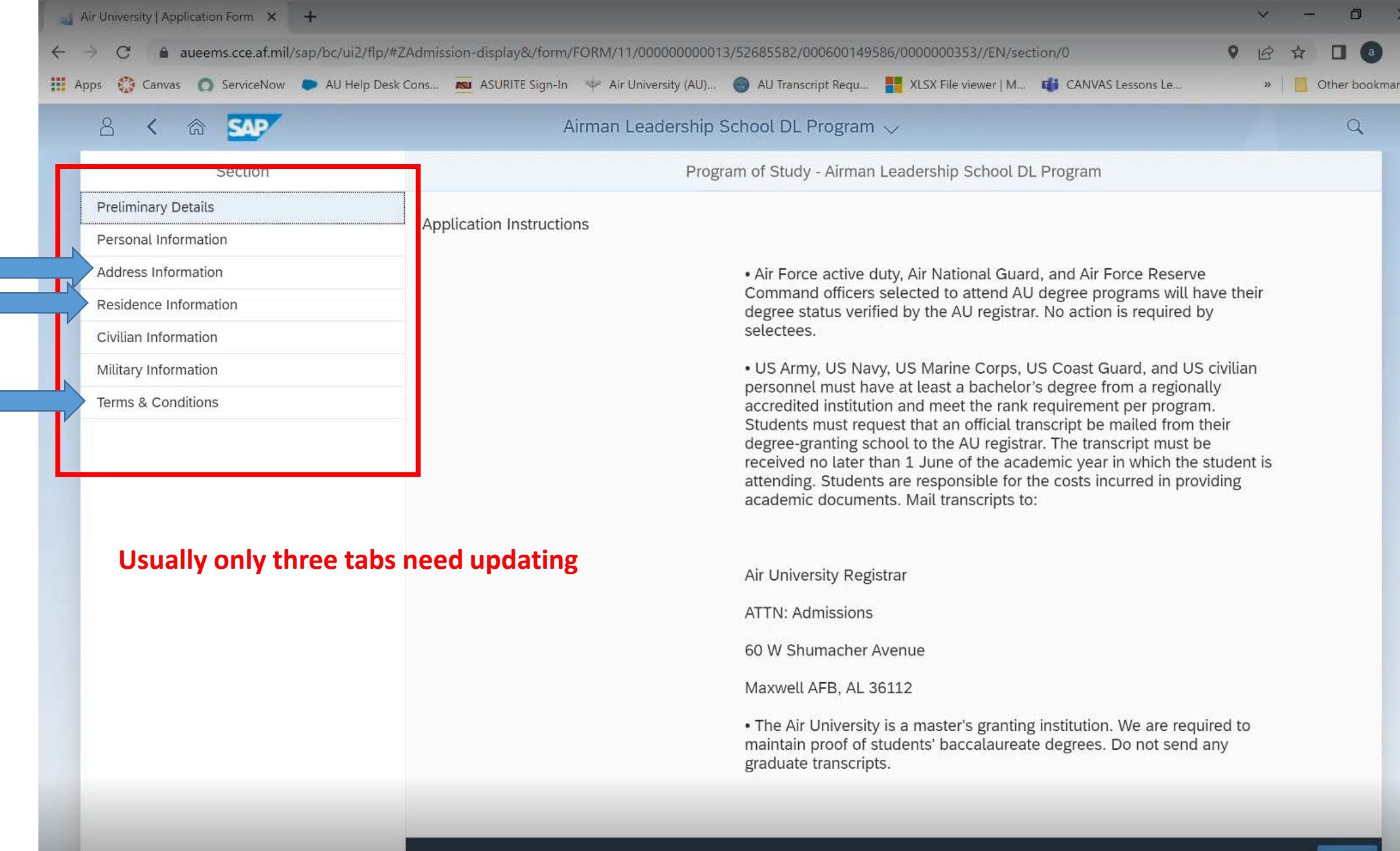

Save Save and Return Submit

|                       | Airm                  | an Leadership So   | hool DL Program 🤝                                |            |  |
|-----------------------|-----------------------|--------------------|--------------------------------------------------|------------|--|
| Section               |                       | Program            | n of Study - Airman Leadership School DL Program |            |  |
| Preliminary Details   | Decidence Information |                    |                                                  |            |  |
| Personal Information  | Residence information |                    |                                                  |            |  |
| Address Information   |                       | *Resident Country: | USA                                              | <u>×</u>   |  |
| Residence Information |                       | *Resident Status:  | US Citizen                                       | <br>$\sim$ |  |
| Civilian Information  |                       |                    |                                                  |            |  |
| Military Information  |                       |                    |                                                  |            |  |
| Terms & Conditions    |                       |                    |                                                  |            |  |
|                       |                       |                    |                                                  |            |  |
|                       |                       | 6                  |                                                  |            |  |
|                       |                       |                    |                                                  |            |  |
|                       |                       |                    |                                                  |            |  |
|                       |                       |                    |                                                  |            |  |
|                       |                       |                    |                                                  |            |  |
|                       |                       |                    |                                                  |            |  |
|                       |                       |                    |                                                  |            |  |
|                       |                       |                    |                                                  |            |  |
|                       |                       |                    |                                                  |            |  |
|                       |                       |                    |                                                  |            |  |

 $\bigcirc$ 

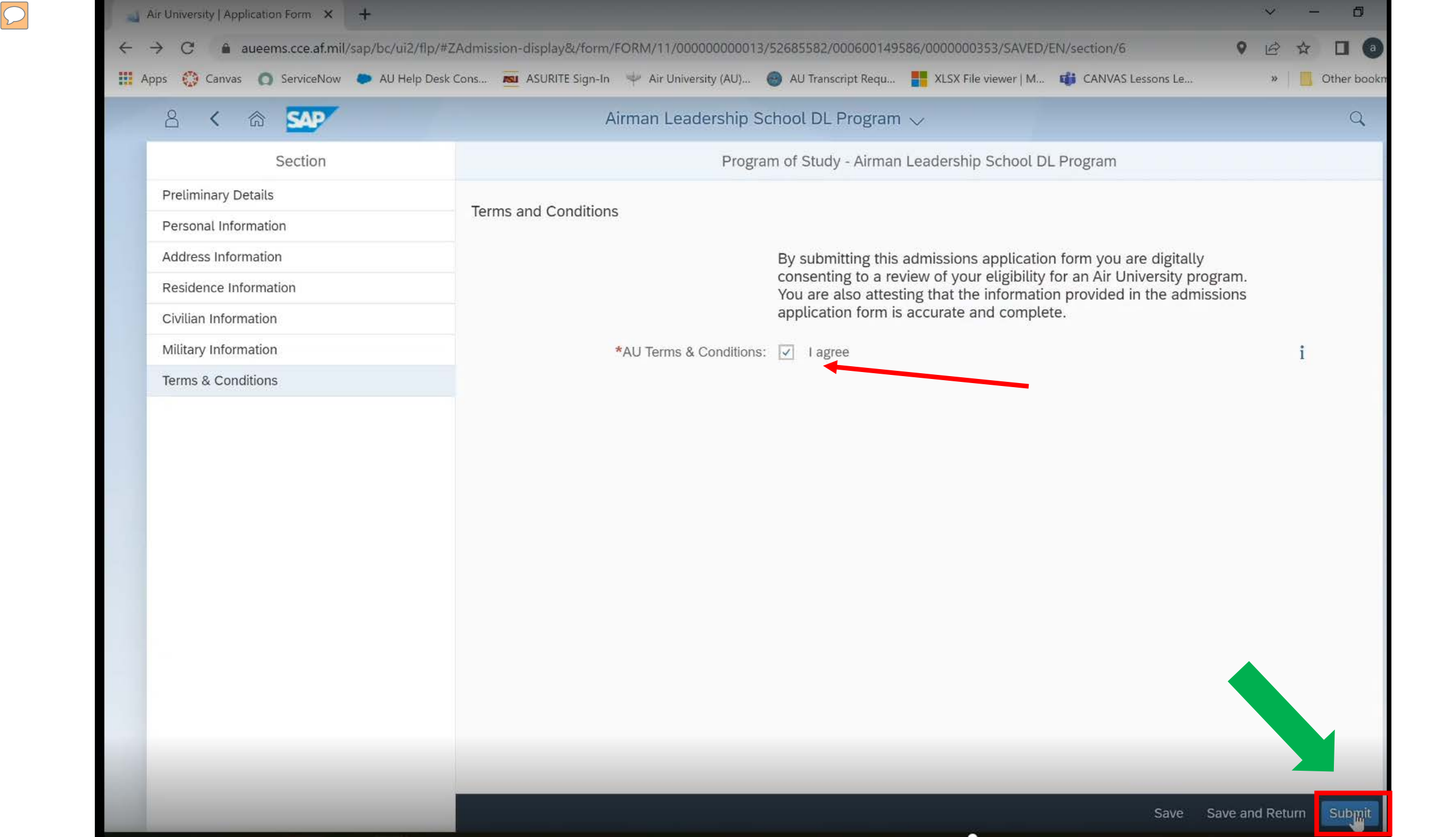

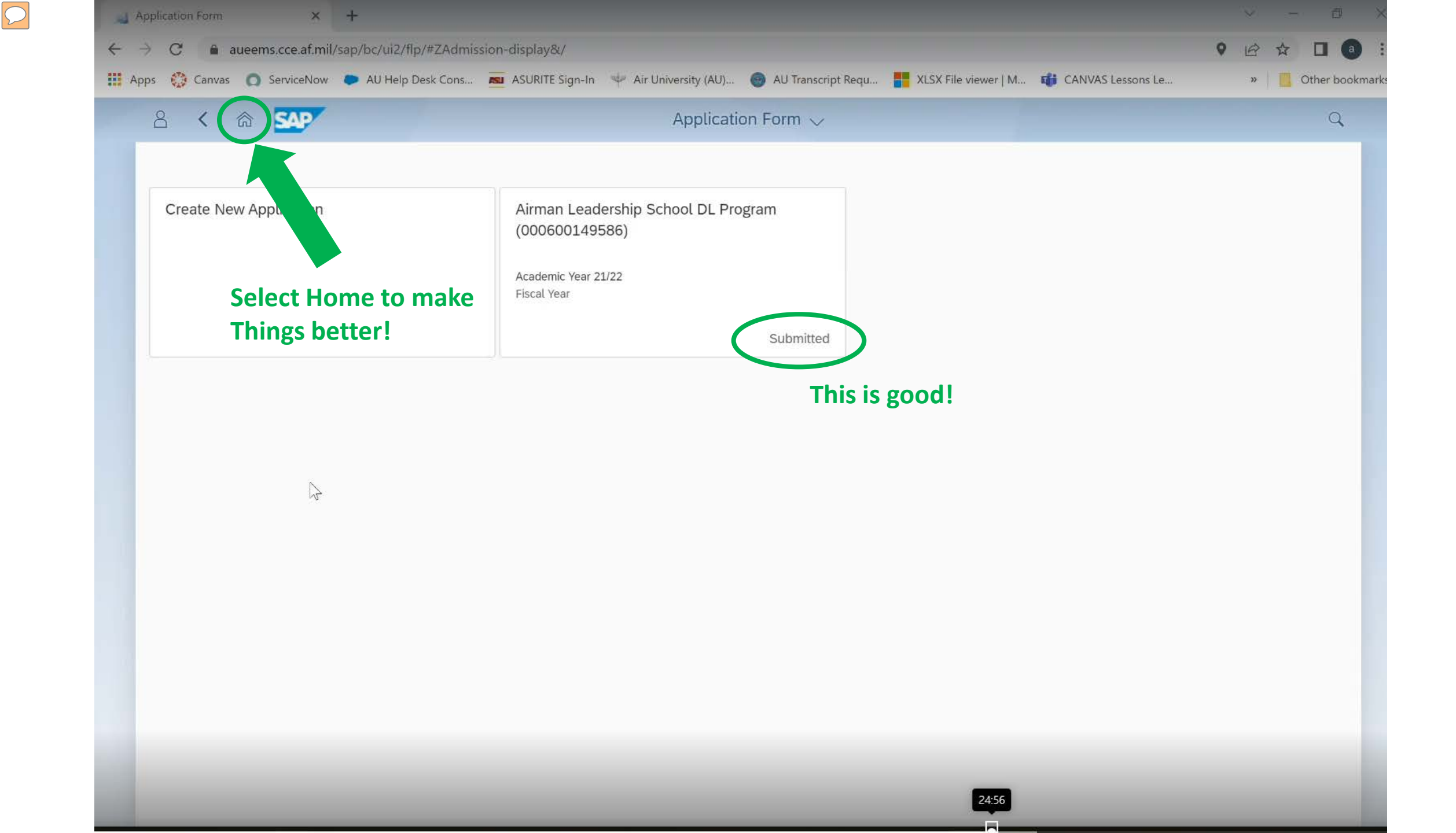

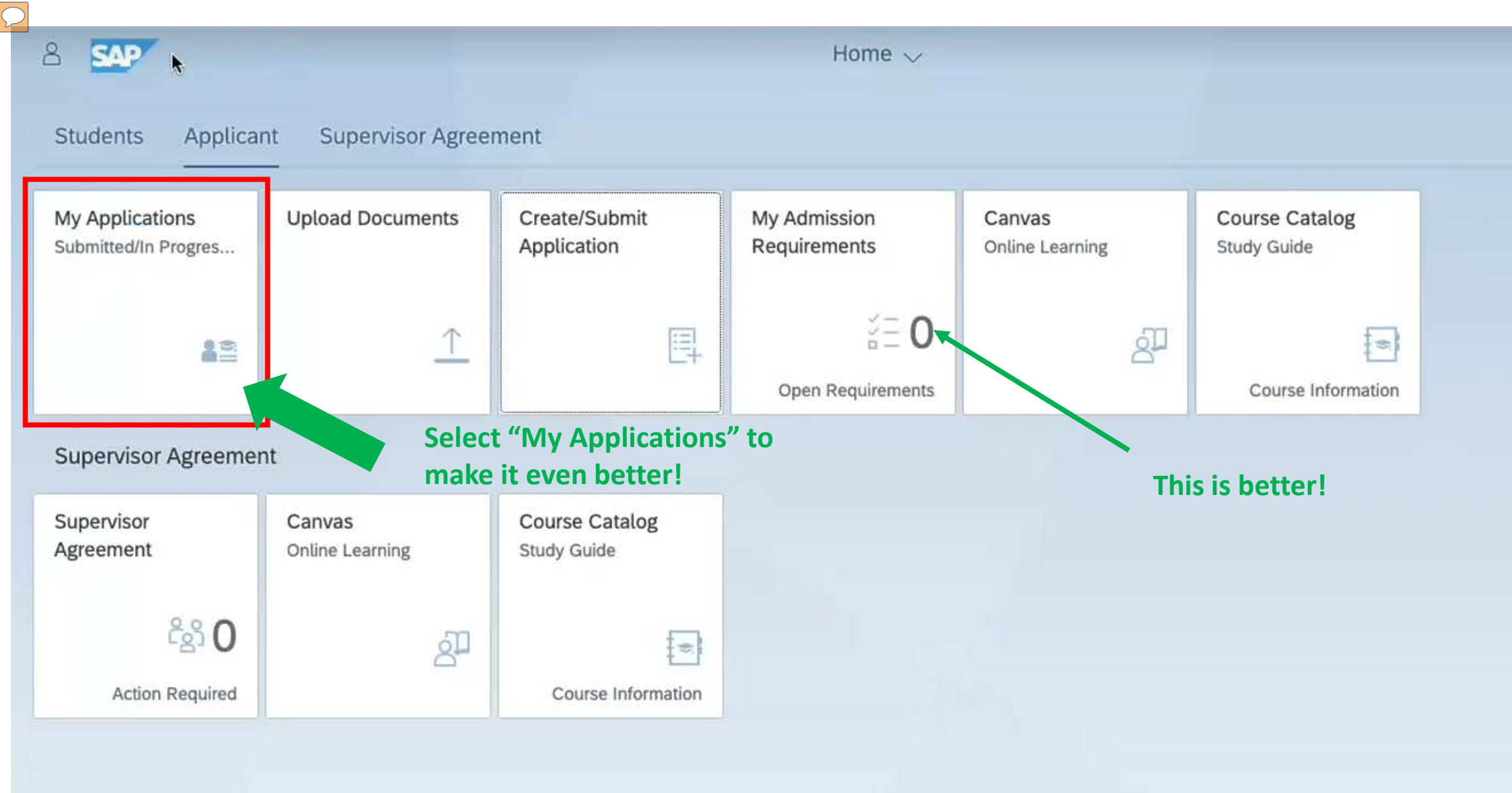

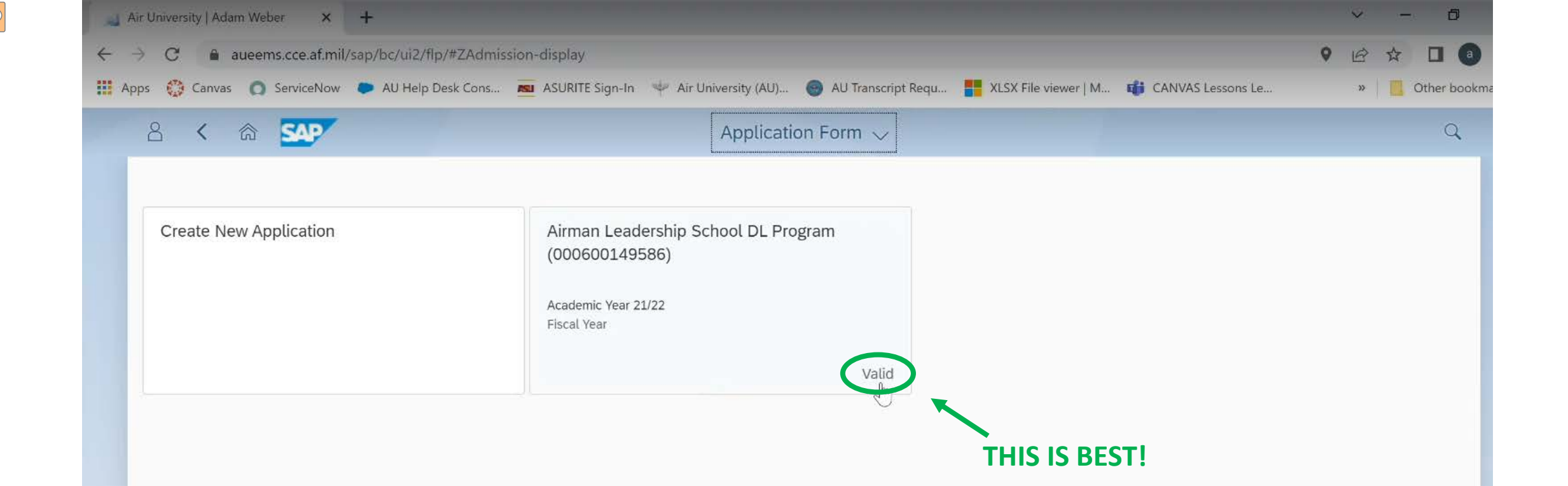

Now it's time to ... wait. You should receive an email within ~1hr but it could take up to 24hrs You should receive FOUR emails:

- -Notification by OKTA (IGNORE THIS ONE COMPLETELY For AU students only)
- -Application has been SUBMITTED
- -Application has been APPROVED
- -ASU onboarding email (THIS THE MOST IMPORTANT ONE!!!!)

### \*\*\*\*IGNORE THIS EMAIL COMPLETELY\*\*\*\*

US Air Force - Welcome to A1 IMS!

Your organization is using A1 IMS to manage your web applications. This means you can conveniently access all the applications you normally use, through a single, secure home page.

Your system administrator has created an A1 IMS user account for you. Click the following link to activate your A1 account:

> Activate Okta Account This link expires in 7 days

Your username is Your organization's sign-in page is https://al.okta.com

This OKTA email is for AU students using **AU CANVAS.** You will be using ASU's **Canvas. Yay!** 

ß

If you experience difficulties accessing your account, you can send a help request to your system administrator using the link: https://a1.okta.com/help/login

This is an automatically generated message from A1 IMS. Replies are not monitored or answered.

Application for YALS003 Received We removed extra line breaks from this message.

We converted this message into plain text format.

### **Application Submitted Email**

Air University <https://www.airuniversity.af.edu> <https://www.airuniversity.af.edu/portals/10/AcademicAffairs/images/AcademicAffairsEmblem.png>

Air University | ATTN: Admissions | 60 W Shumacher Ave | Maxwell AFB, AL 36112 | AU Service Desk | au-noreply@us.af.mil <mailto:au-noreply@us.af.mil>

Dea

Thank you for submitting your application to the Airman Leadership School DL Program program. Your application has been received and will be reviewed within ten duty days.

To ensure the timely processing of your application, please check the My Admission Requirements tile in the AU Learner Portal <a href="https://aueems.cce.af.mil/sap/bc/ui2/fip/#Shell-home>">https://aueems.cce.af.mil/sap/bc/ui2/fip/#Shell-home>">https://aueems.cce.af.mil/sap/bc/ui2/fip/

If you have not received a response from Air University within ten duty days, please submit a ticket using the AU Service Desk <https://auservicedesk.af.edu>.

Kind Regards, Air University Admissions Team

Air University

55 LeMay Plaza, Maxwell Air Force Base, Alabama 36112 Online:www.airuniversity.af.edu <a href="https://www.airuniversity.af.edu">https://www.airuniversity.af.edu</a> AU Service Desk <a href="https://AUSERVICEDESK.AF.EDU">https://www.airuniversity.af.edu</a> AU Learner Portal <a href="https://aueems.cce.af.mil/sap/bc/ui2/fip#Shell-home">https://www.airuniversity.af.edu</a>

Please add au-noreply@us.af.mil to your address book to ensure timely delivery of all notifications.

<https://www.airuniversity.af.edu/portals/10/CCAF/images/Tiles\_600x375/Diploma.jpg>

**Registrar Services and Student Records** 

NOTE: Your final success email often goes to your civilian email JUNK folder! Add the email to your address book, PLEASE!  $\sim$ 

#### Application for YALS003 Approved Inbox ×

### **Application Approved Email**

Air University No Reply <au-noreply@ys.af.mil>

Air University

2:35 PM (3 minutes ago) \, 🛧 🔸

AU logo

Air University | ATTN: Admissions | 60 W Shumacher Ave | Maxwell AFB, AL 36112 | AU Service Desk | au-noreply@us.af.mil

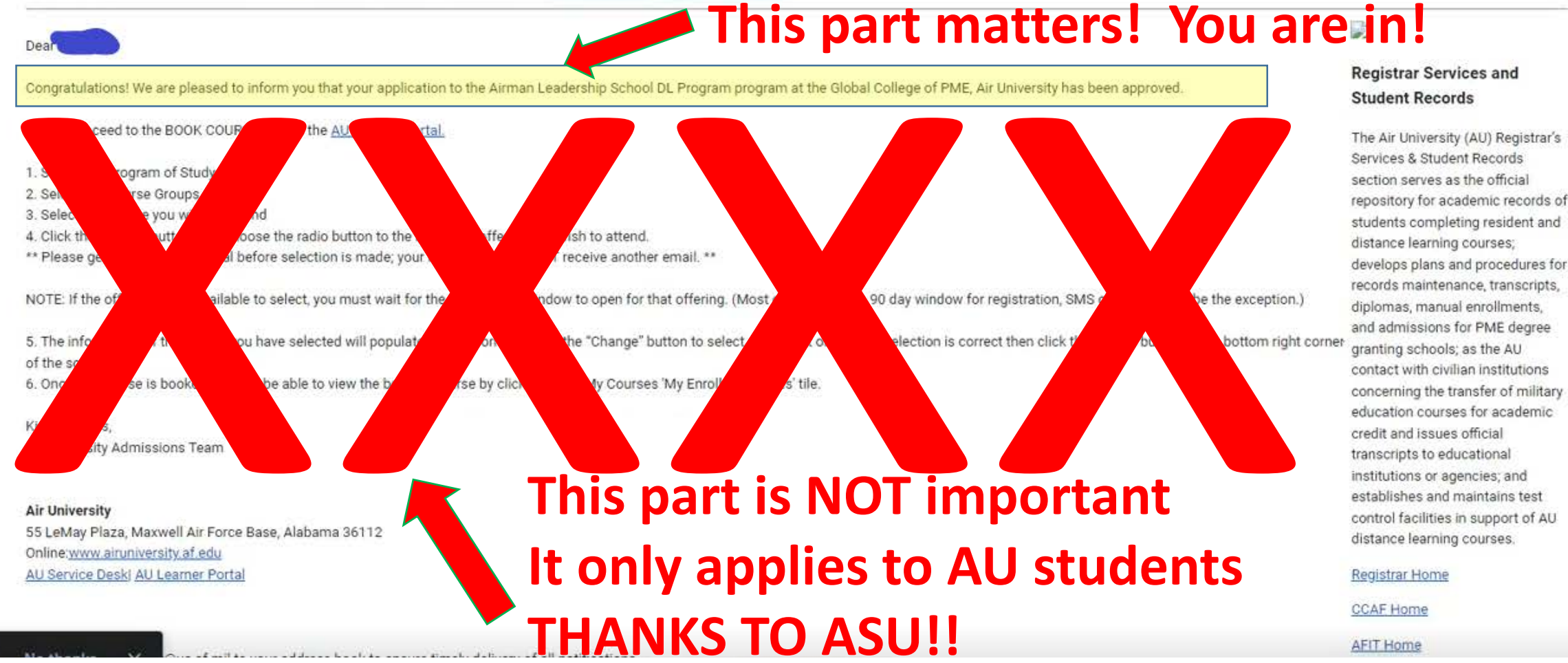

ē 🖸

oreply-ulis@asu.edu

, T. GS-USAF AETC ACSC/

### **ASU Onboarding Email**

If there are problems with how this message is displayed, click here to view it in a web browser.

[Non-DoD Source] Verify your Air University email address.

### Reminder: Onboarding email will only be sent to your **Civilian** email and will arrive a minute or two!

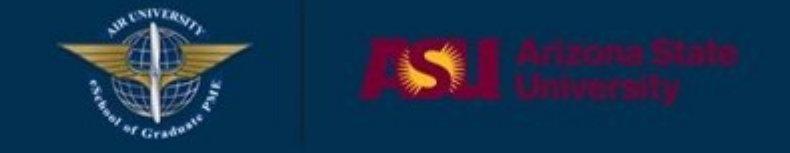

#### Hello

We need to verify that you can access this email address prior to creating an account for you on ASU systems.

Please click on the button below to verify your email address. Your web browser will open when you click on the button and you will be able to continue the enrollment process.

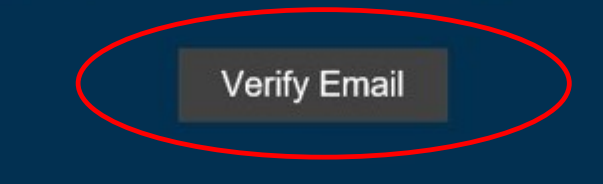

Powered by Arizona State University

only) · Email: by the second second s

V

0 0

0 6

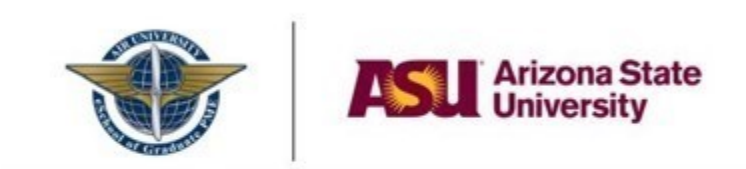

#### Verify your information shown below:

| First Name:    | Т  |   |            |
|----------------|----|---|------------|
| Last Name:     | W  |   |            |
| Email:         | t  | w | @us.af.mil |
| Air University | D: |   |            |

If the information is correct, click on the button below to start the ASURITE provisioning process. ASURITE is the username and password that will allow you to login to ASU systems.

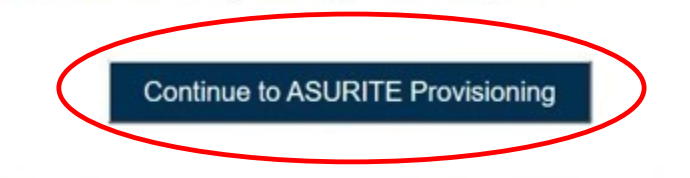

Note: Email will be in lower case, and gmail.com addresses will not show dots.

Do not proceed if the information is not correct. Contact technical support to resolve this issue.

#### Powered by Arizona State University

ASU Privacy Statement • Phone: <u>480-977-6697</u> or <u>833-865-2499</u> (toll free/domestic only) • Email: <u>AU\_eSchool\_Support@asu.edu</u>

# Verify your personal Data

B ...

t= h

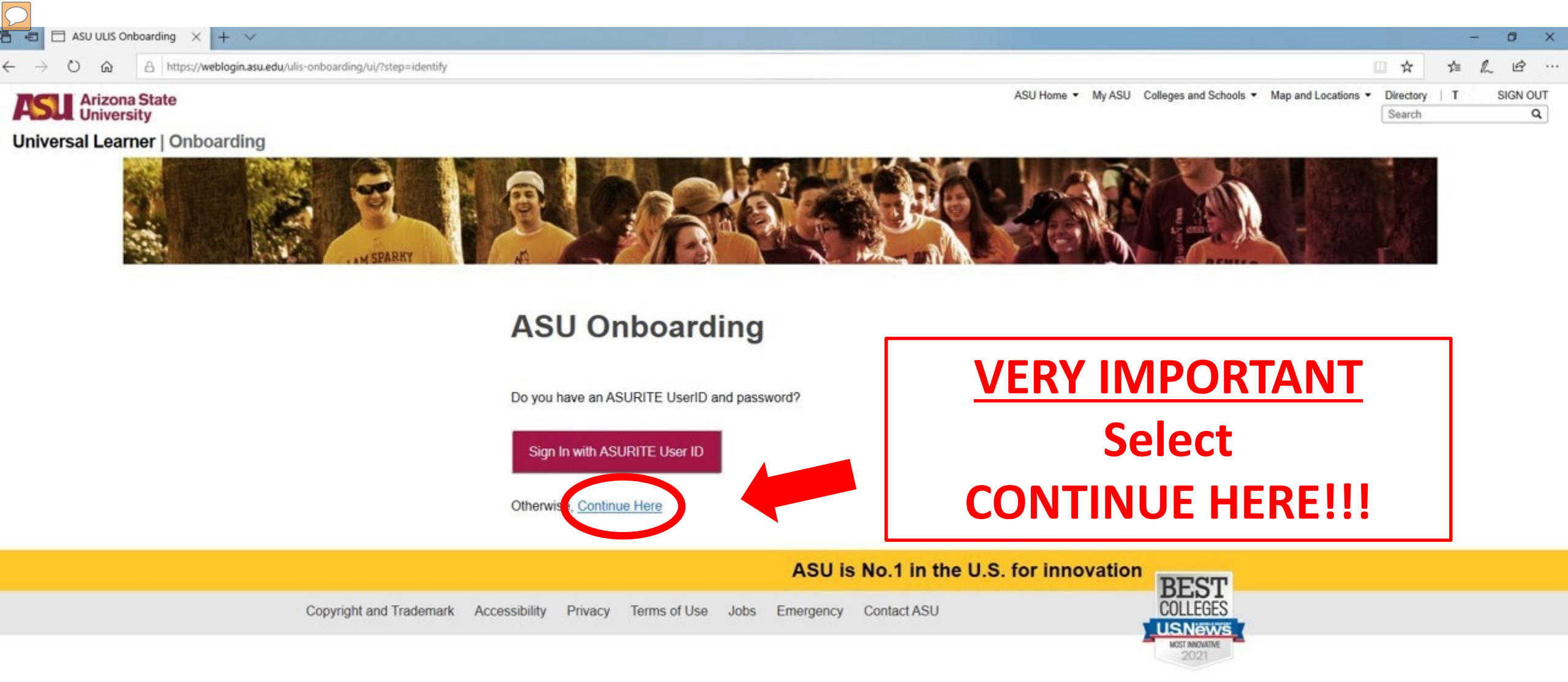

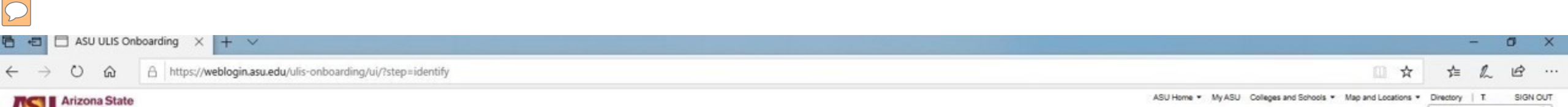

| ASU Unive     | ersity             |
|---------------|--------------------|
| Universal Lea | arner   Onboarding |

Q, Search

### **ASU Onboarding**

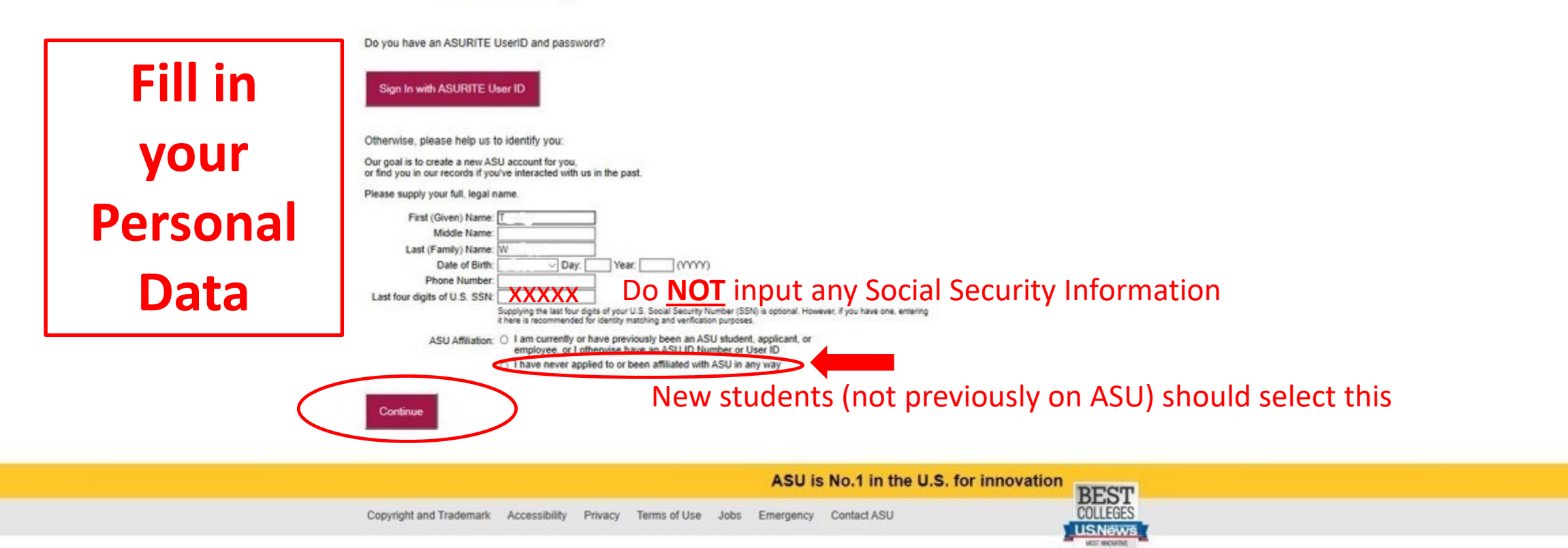

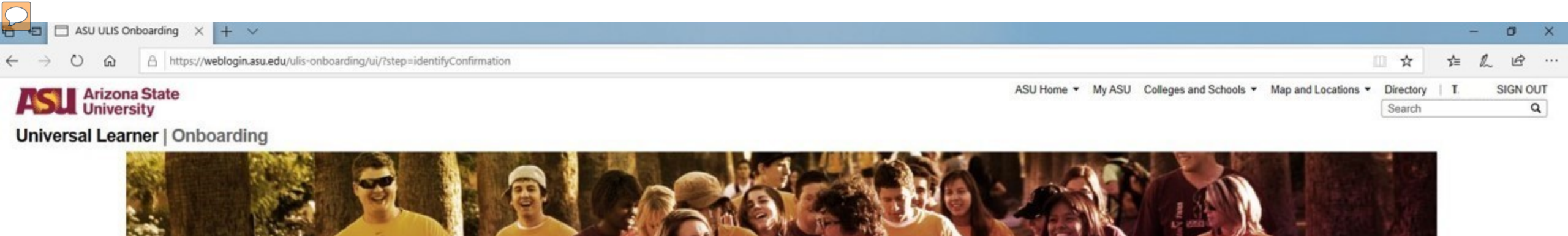

### **ASU Onboarding**

Please review your submission for accuracy:

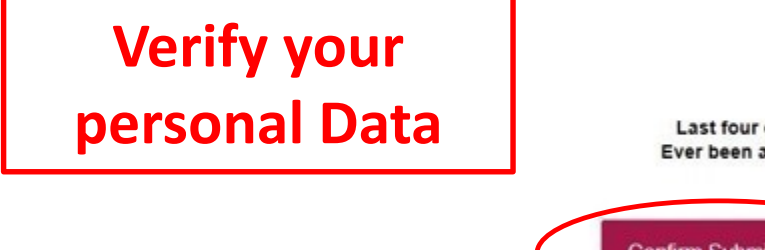

Middle Name: Last Name: W Date of Birth: Phone Number: Last four digits of U.S. SSN: Provided Ever been affiliated with ASU: No

First Name:

т

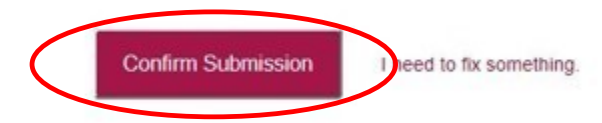

ASU is No.1 in the U.S. for innovation

Copyright and Trademark Accessibility Privacy Terms of Use Jobs Emergency Contact ASU

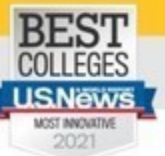

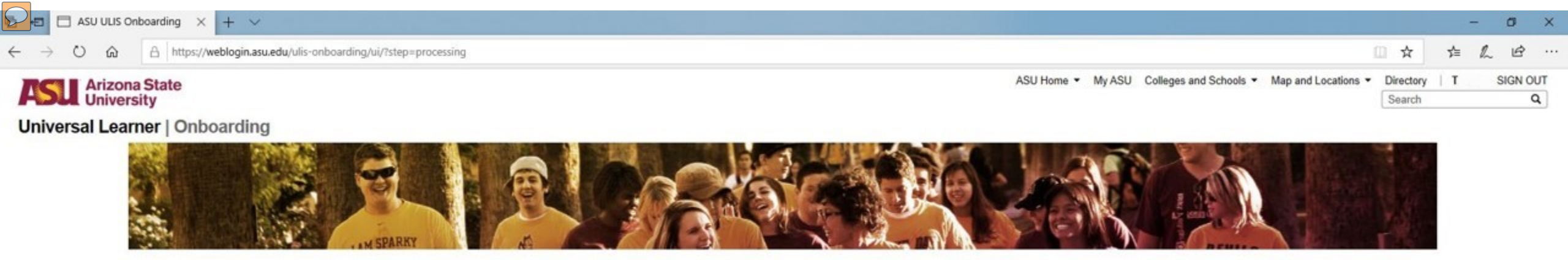

### **ASU Onboarding**

This might take a minute or two.

1

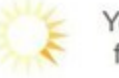

Your request is processing. This may take a few minutes. Thank you for your patience.

ASU is No.1 in the U.S. for innovation
Copyright and Trademark Accessibility Privacy Terms of Use Jobs Emergency Contact ASU

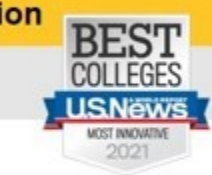

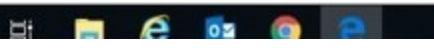

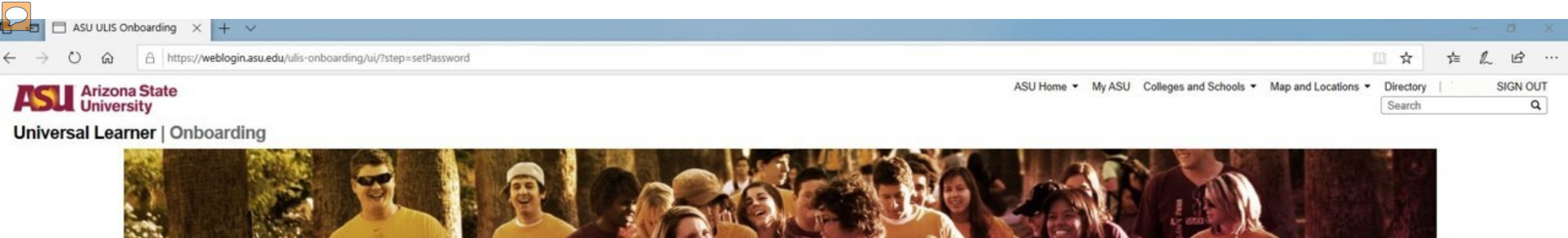

### **ASU Onboarding**

Please make a note of these IDs. You will use your ASURITE UserID to login to ASU systems.

Your ASURITE UserID is:

Your ASU ID Number is:

Write this down: Your Unique ASURITE Your Unique ID Number

Your account activation is not yet complete!

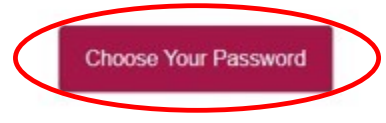

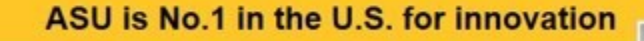

Copyright and Trademark Accessibility Privacy Terms of Use Jobs Emergency Contact ASU

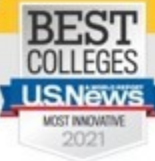

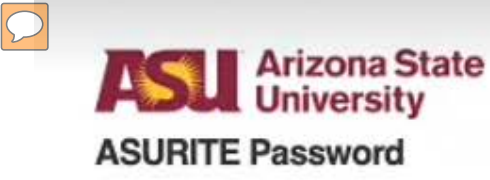

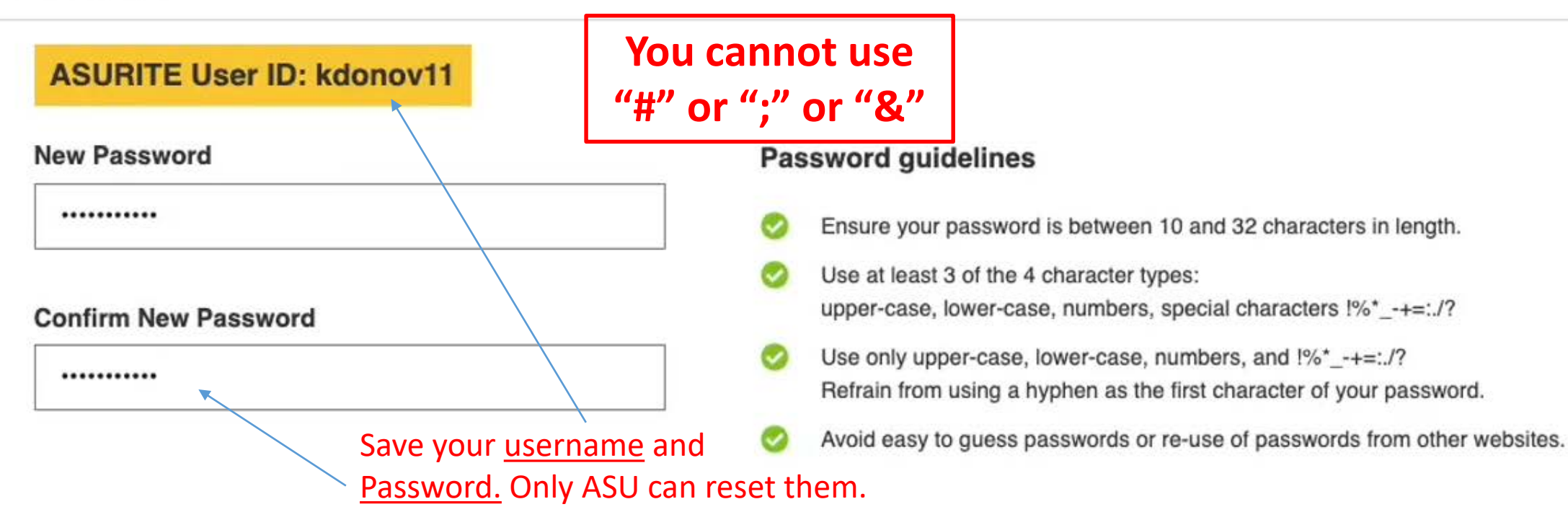

**Terms of Use & Privacy Statement** 

All users of ASU's computer, Internet, and communication resources must agree to ASU's <u>Terms of Use</u> and <u>Privacy Statement</u>.

I have read and agree to comply with <u>ASU's Computer, Internet, and</u> <u>Communication Terms of Use</u>.

I have read and agree with ASU's Privacy Statement.

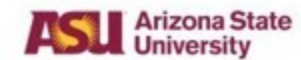

Universal Learner | Onboarding

Search

ASU Home 
My ASU Colleges and Schools 
Map and Locations 
Directory SIGN OUT
SIGN OUT

Q

Ø

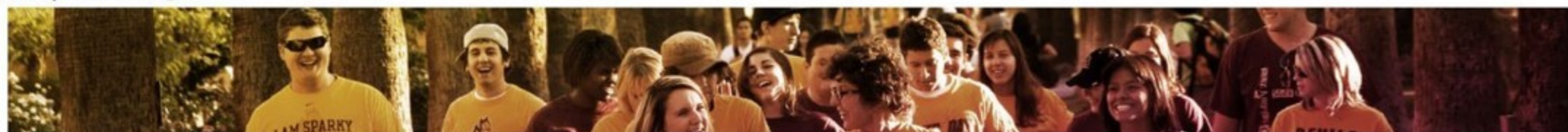

Onboarding email will only be sent to your **Civilian** email and should arrive a minute or two.

### **ASU Onboarding**

Your request is processing. This may take a few minutes. Thank you for your patience.

ASU is No.1 in the U.S. for innovation

Copyright and Trademark Accessibility Privacy Terms of Use Jobs Emergency Contact ASU

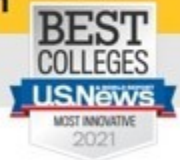

**\*\*\*See comments if you don't receive your onboarding email after 1 hour.** 

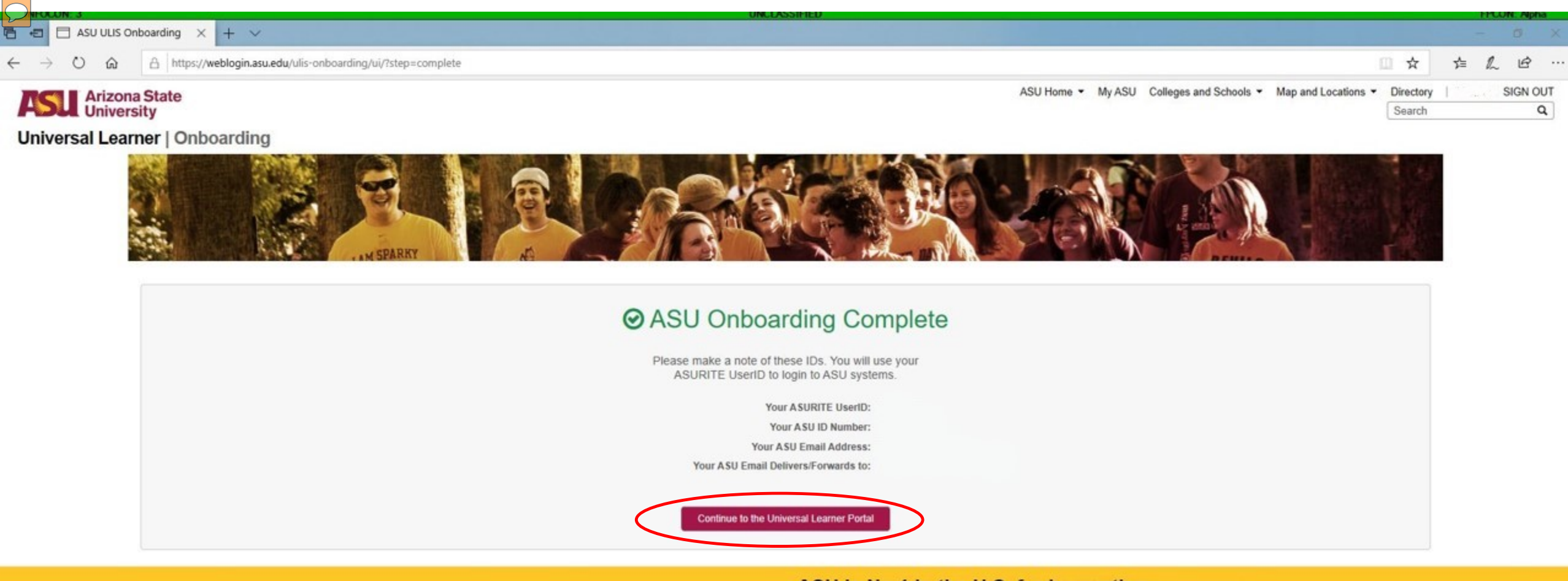

ASU is No.1 in the U.S. for innovation

Copyright and Trademark Accessibility Privacy Terms of Use Jobs Emergency Contact ASU

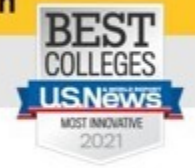

 $\bigcirc$ 

Air University eSchool Support <au\_eschool\_support@asu.edu> w. T. GS- USAF AETC ACSC/ [Non-DoD Source] Trenice, your ASURITE ASU UserID has been successfully set up If there are problems with how this message is displayed, click here to view it in a web browser.

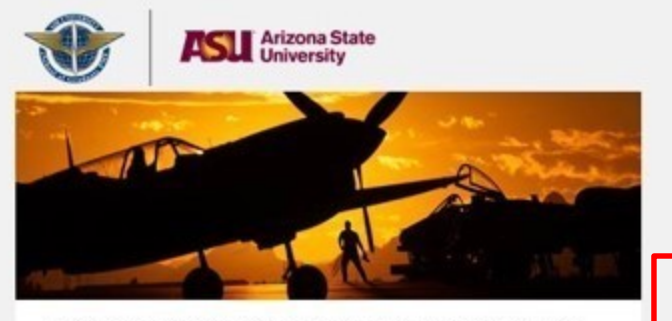

Dear Trenice, your ASURITE ASU UserID has been successfully set up. You will use this anytime you login to the ASU environment.

#### ASURITE: Your data here

We have also issued you the following PIN. You may be asked to provide this PIN to verify your identity when requesting support by phone. Please keep a record of this email.

#### M Your data here

Now that you have completed your Onboarding, your ASURITE and Password will grant you access to the eSchool Registration Portal to register for your courses!

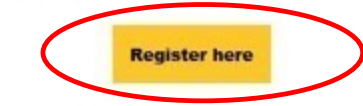

Every person logging into ASU is assigned an ASURITE UserID. This UserID is unique, and is yours to use as long as you are associated with ASU and you follow the appropriate policies and guidelines. The ASURITE UserID is used to access various ASU technology services and your eligibility for these services depends on your affiliation with the university. Important: Record your ASURITE Username and PIN

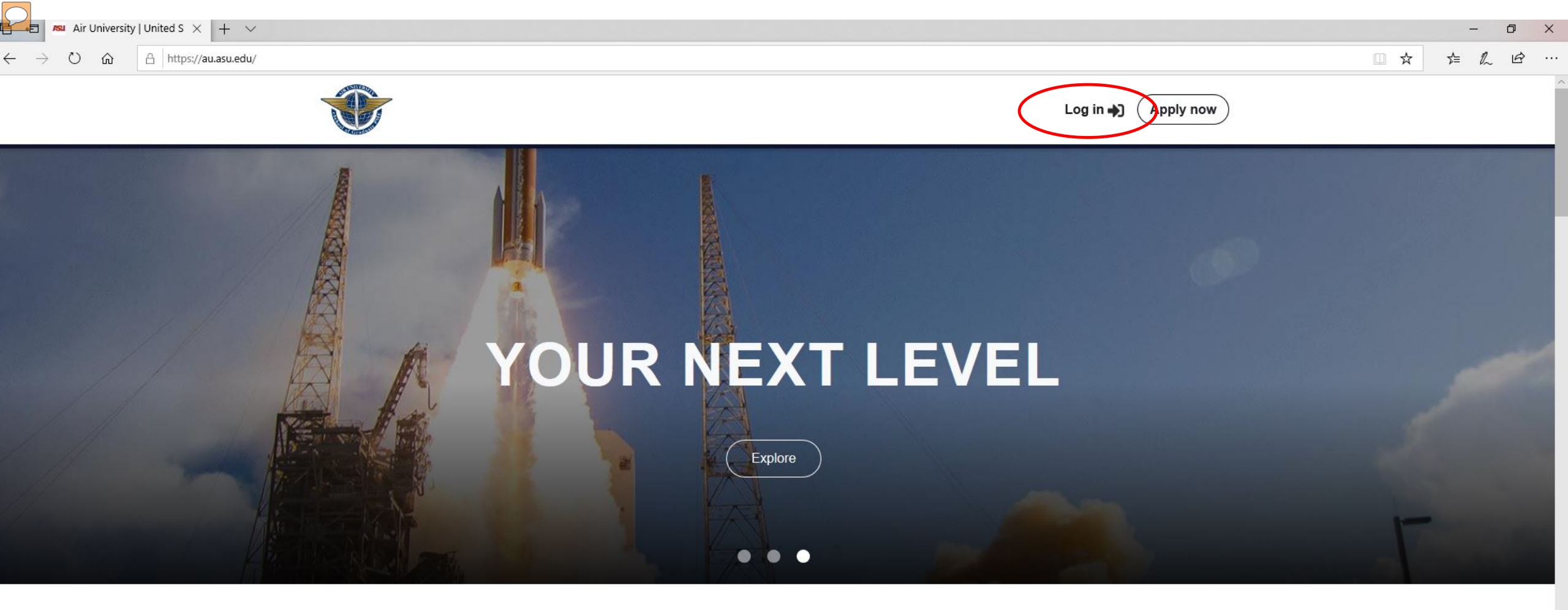

### THE RIGHT LEARNING AT THE RIGHT TIME

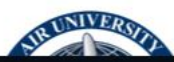

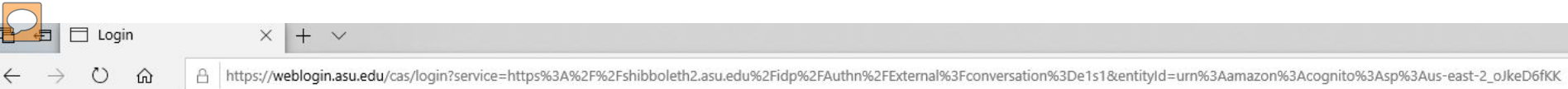

ð X

|                                                    | Sign In                                                                                                    |
|----------------------------------------------------|----------------------------------------------------------------------------------------------------|
| ASURITE User ID                                    | Activate or request an ID                                                                                     |
| Password                                           | Forgot ID / password?                                                                                         |
| Sign In                                            | Remember my user ID                                                                                           |
| Need Help? Visit the Help<br>System Status   ASU H | Center or call <u>1-855-ASU-5080</u> ( <u>1-855-278-5080</u> )<br>lome   Copyright   Acceptable Use   Privacy |

|       | Phone Number       |   |                |
|-------|--------------------|---|----------------|
| Name  | eg (123) 456 - 789 |   |                |
| Email | Service            |   |                |
| Linan | select             |   |                |
| AUID  | Status             |   | Review/Upda    |
|       | select             | - | your Profile D |
|       | Rank               |   |                |
|       | select             | • |                |
|       | Squadron           |   |                |
|       | select             | - |                |

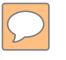

Register and complete Orientation (ORN-101S) to open registration for subsequent courses.

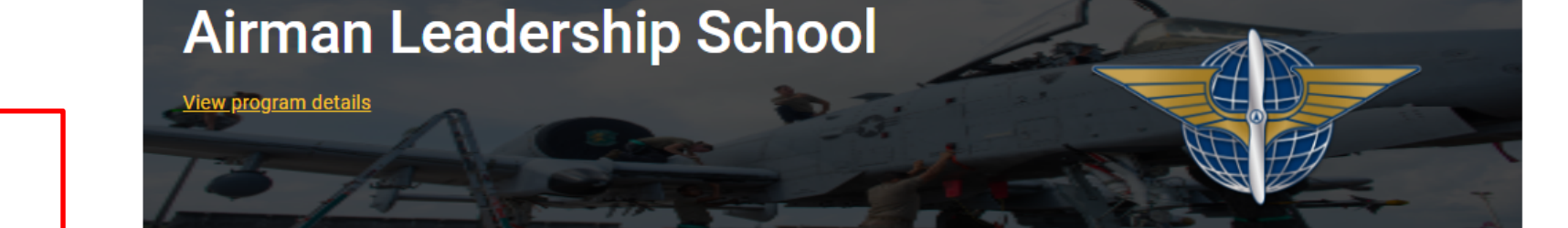

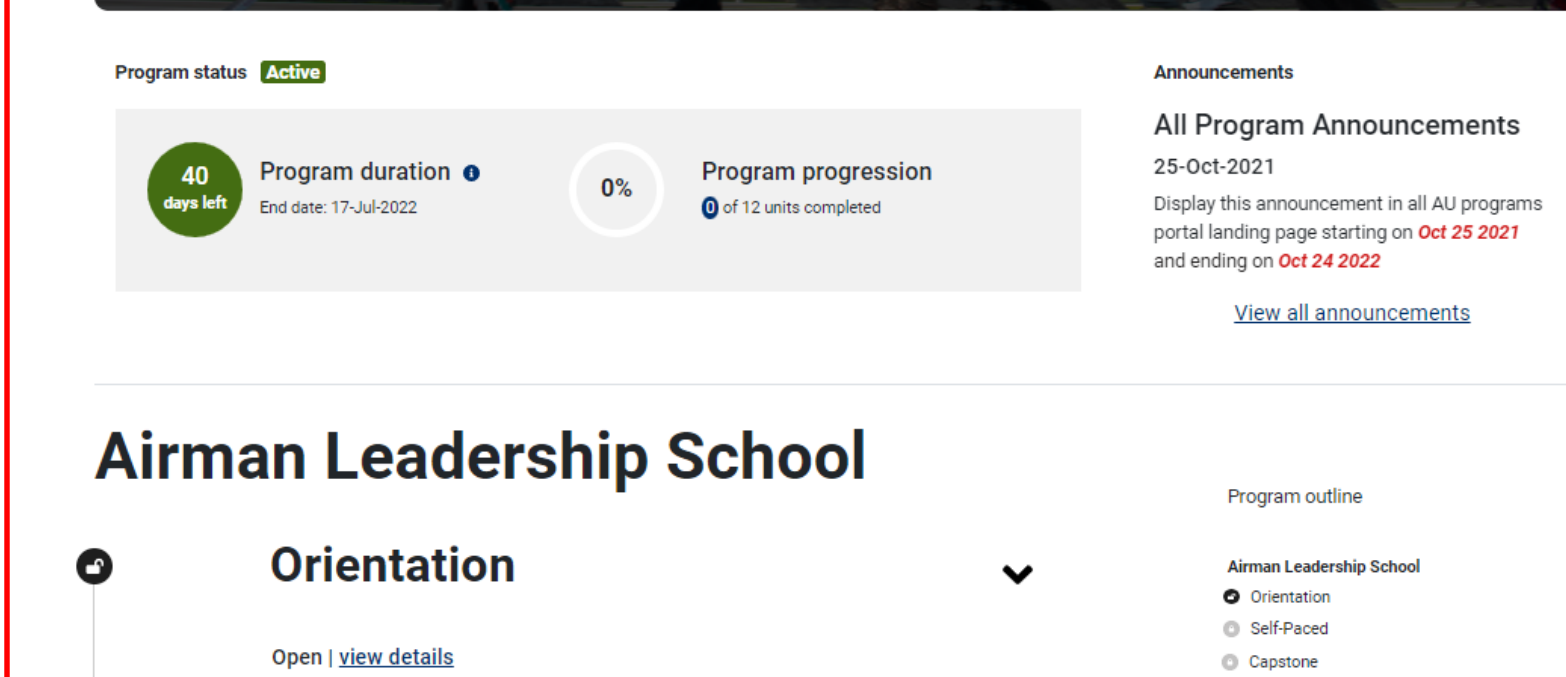

Re-Register

^

~

Open

EPME Self-

paced

0

0

0

**ORN-101S: Orientation** 

Self-Paced

Capstone

0 units

View details

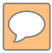

Air University eSchool Support <au\_eschool\_support@asu.edu> w , T GS< USAF AETC ACSC/ [Non-DoD Source] Trenice, you have been enrolled in the Orientation course in the Squadron Officer School DL Program.

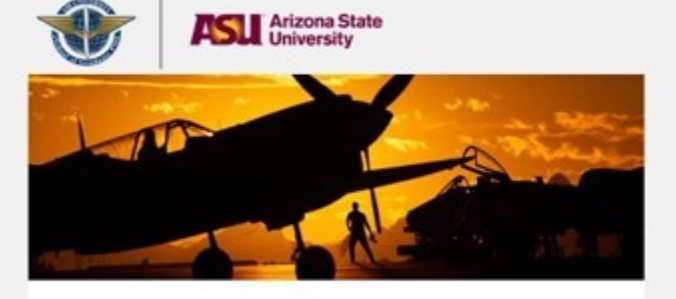

#### Τ.,

You have been enrolled in the ORN-501S Orientation course in the Squadron Officer School DL Program.

Your AU ID (' ) and PIN ( ) will be required for any student services or helpdesk issues.

The eSchool Help Desk can be reached through the student portal via https://au.asu.edu/portal/support.

Questions? Contact our support team below.

Sincerely,

Air University eSchool - ASU Support

Connect with us

Email: au eSchool support@asu.edu

Call: (480) 977-6697

(833) 865-2499 (domestic toll free)

### You will receive an email each time you <u>Register</u> for a Course

Tue 11:1

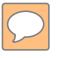

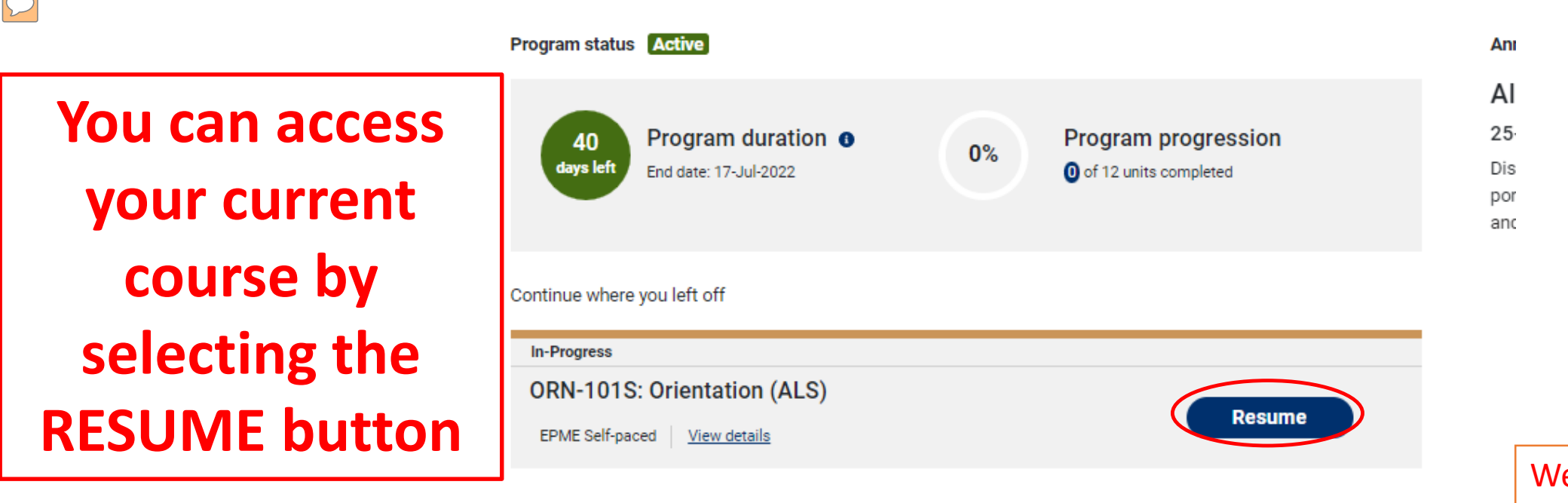

### Airman Leadership School

Orientation In-progress | view details In-Progress **ORN-101S: Orientation** Resume EPME Self-0 units View details paced

We recommend not using government networks (NIPR) as they can block content and cause issues when testing. Students are given retirement points to offset time spent in the course. See Slide 3 for course hours.

 $\bigcirc$ 

0

Air University eSchool Support <au\_eschool\_support@asu.edu> [Non-DoD Source] ORN-501S Orientation Course Complete

W. , T GS- USAF AETC ACSC

Arizona State

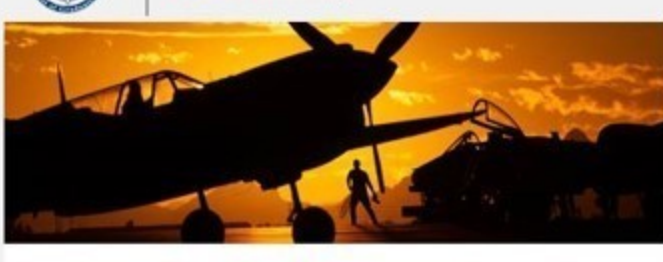

#### т.

Congratulations! You have completed ORN-501S Orientation. Please take the end of course survey. Link: https://ausurveys.iad1.gualtrics.com/ife/form/SV\_8x0Im6vJL4x66i7.

Questions? Contact our support team below.

Sincerely,

Air University eSchool - ASU Support

Connect with us

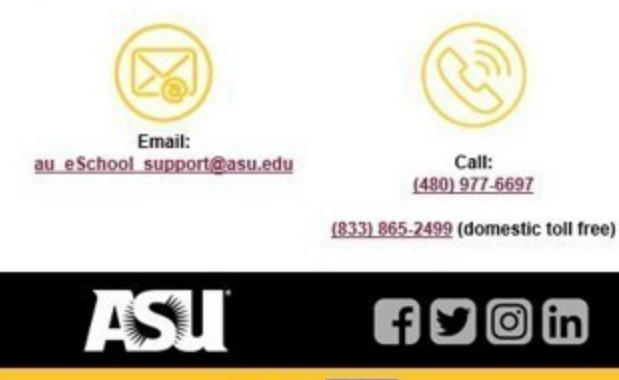

Learn to thrive

You will also receive an email <u>each</u> time you <u>Complete</u> a Course

# How to Navigate to the next lesson

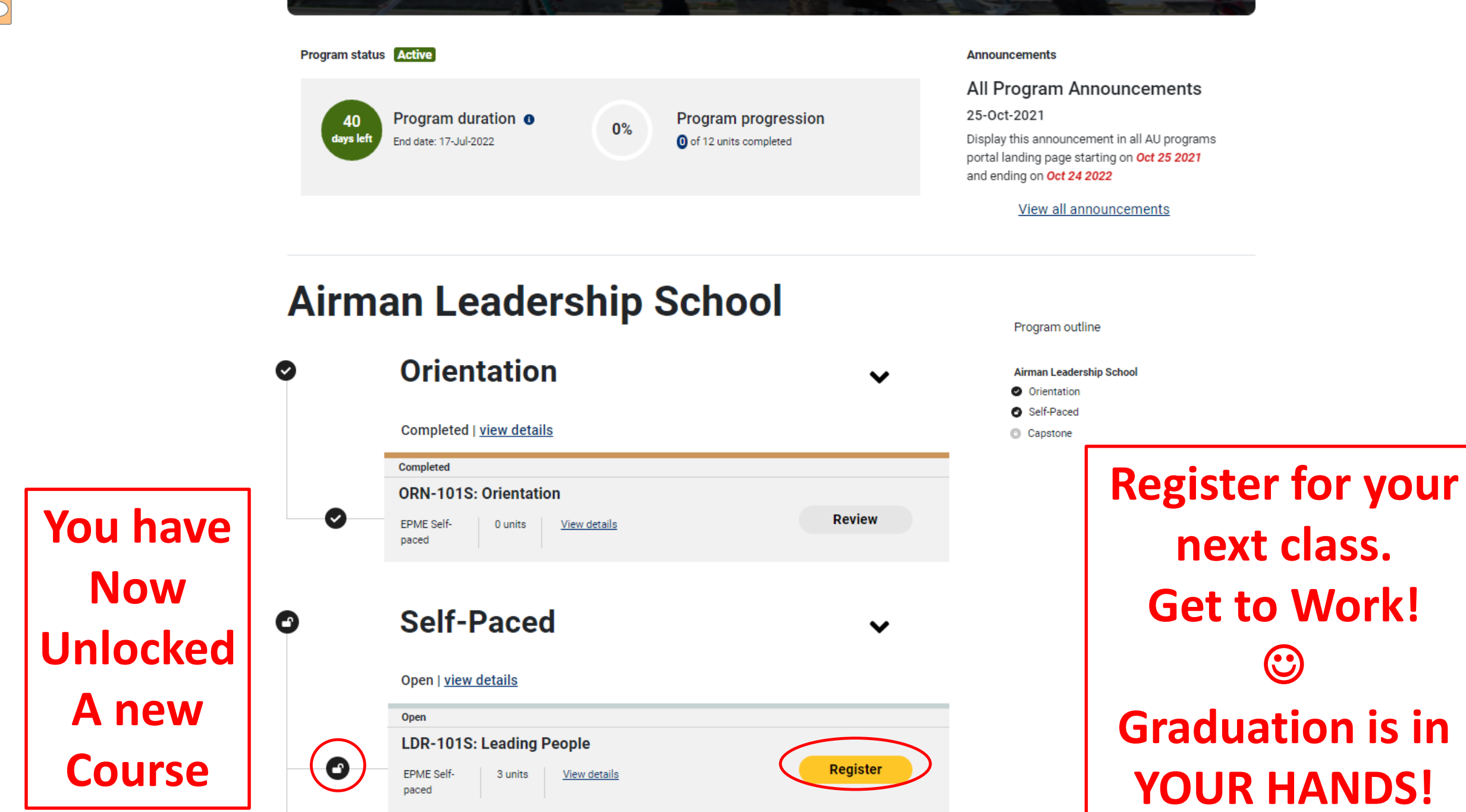

Onen

### The EPME PROGRAM MAP

Program status Active

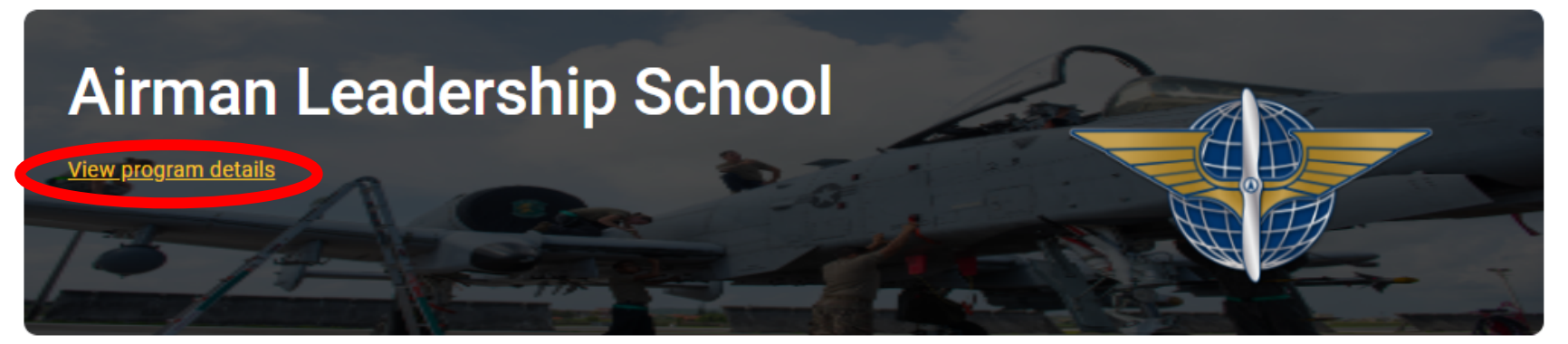

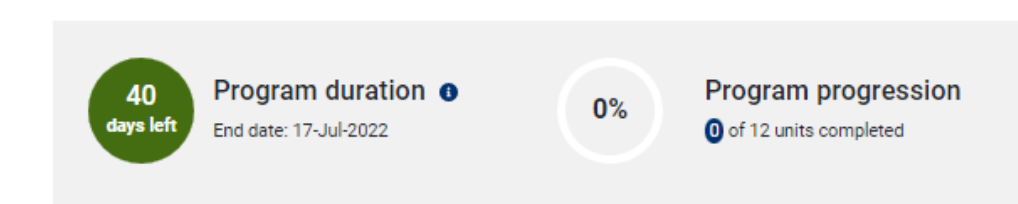

#### Announcements

All Program Announcements 25-Oct-2021

Display this announcement in all AU programs portal landing page starting on **Oct 25 2021** and ending on **Oct 24 2022** 

#### View all announcements

Program outline

### **Airman Leadership School**

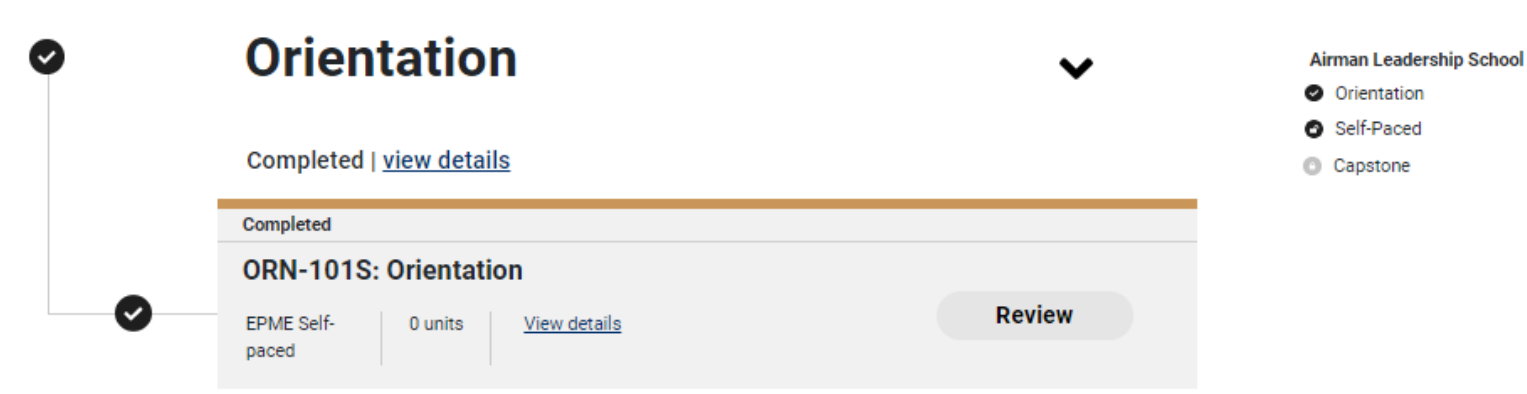

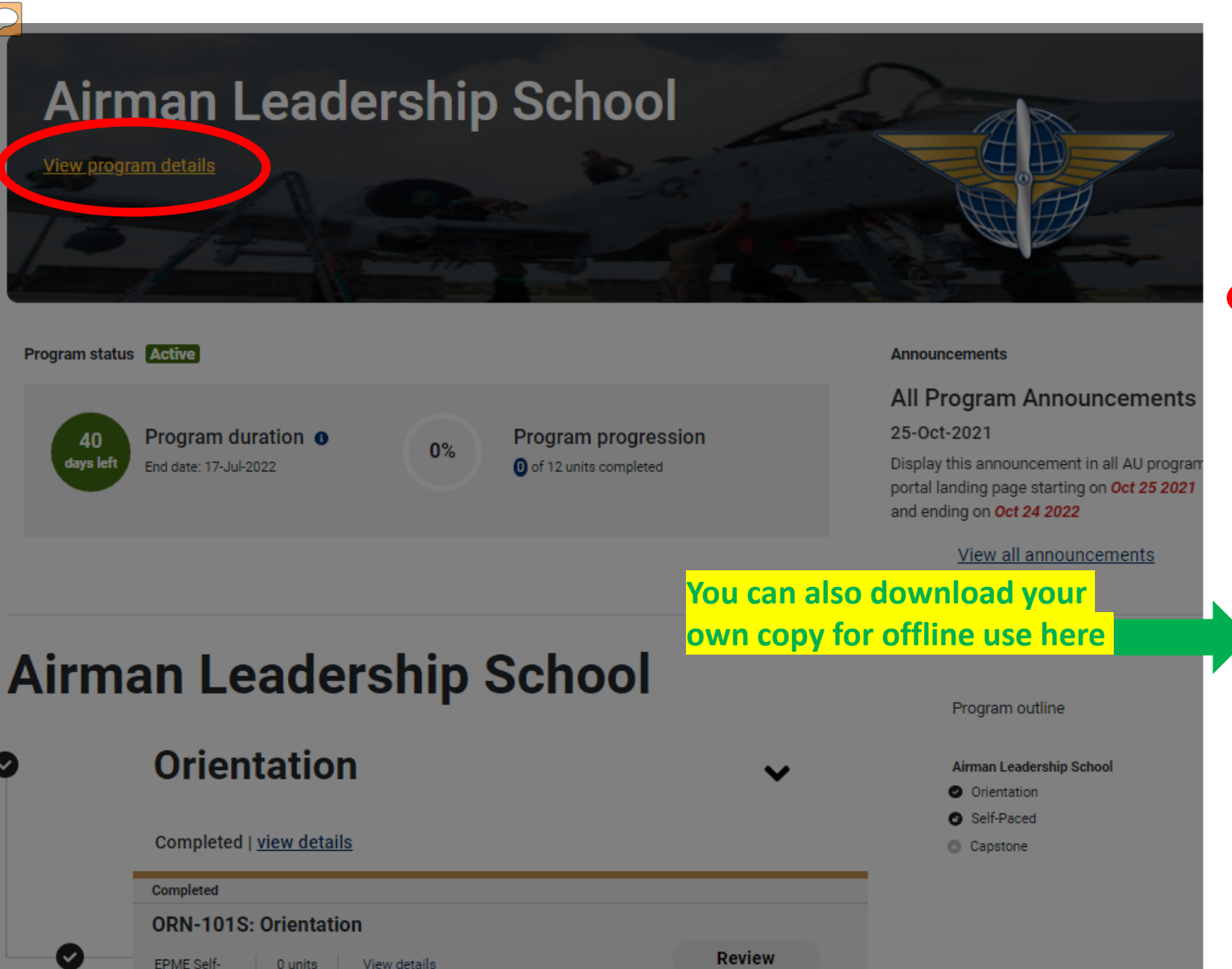

View details

paced

#### Airman Leadership School

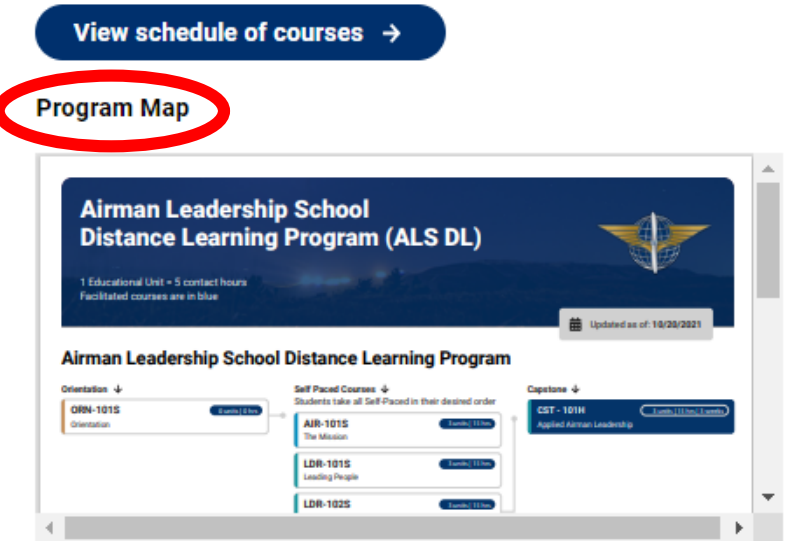

#### View PDF (opens a new tab)

#### Program ~.

The Global College's Airman Leadership School distance learning curriculum is designed to produce a more effective supervisor and leader by strengthening their ability to lead, follow and manage in complex and ambiguous environments at the squadron, group and wing levels.

#### Program Description

The Airman Leadership School Distance Learning (ALS DL) program consists of approximately 60 contact hours. The program focuses on leadership skills required of supervisors and reporting officials throughout the Air Force. ALS DL enhances the development of senior airmen by strengthening their knowledge about leadership, followership, and management while broadening their understanding of the missions and cultures of the Air Force. It does so with a focus on the Wing/AF level, leading people, strategies for problem solving, and cultural foundations.

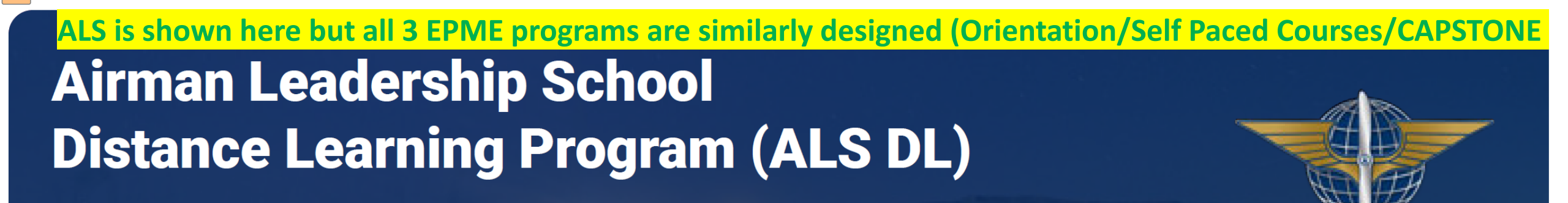

1 Educational Unit = 5 contact hours Facilitated courses are in blue

Updated as of: 10/20/2021

### **Airman Leadership School Distance Learning Program**

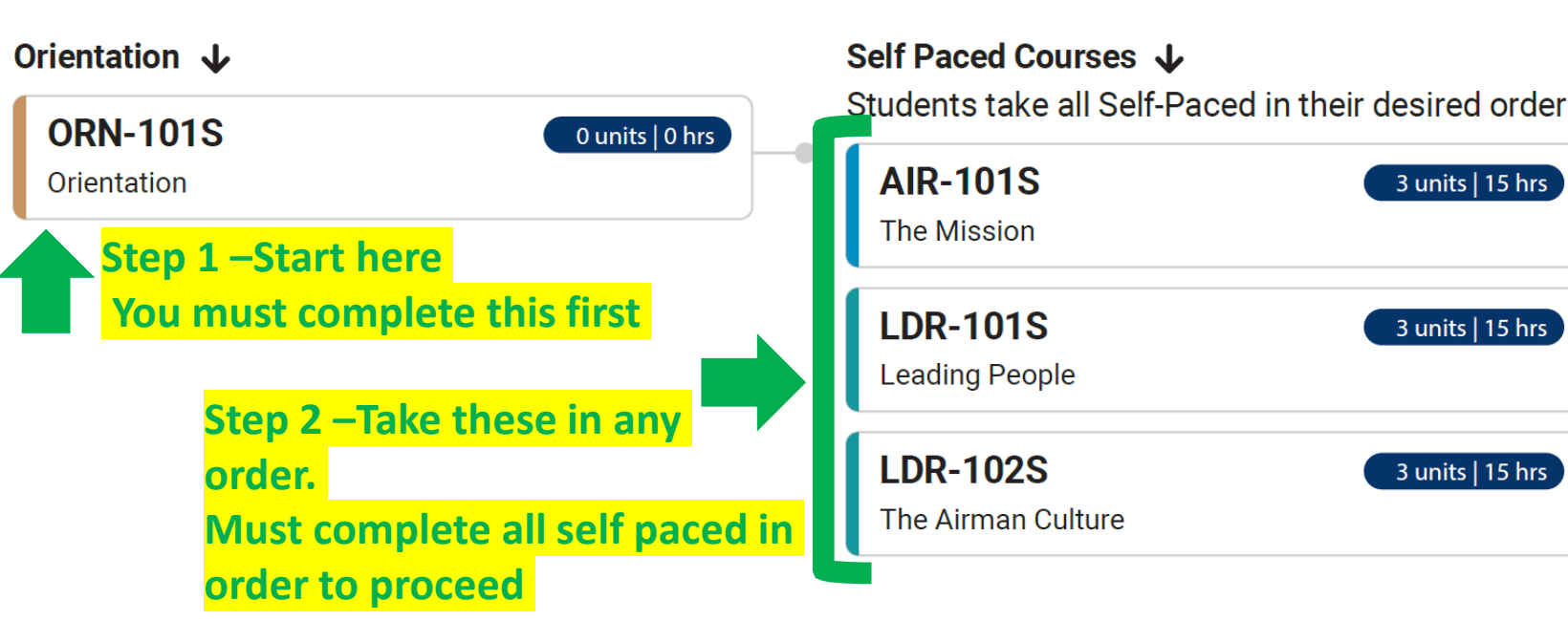

Capstone 🗸

曲

**CST - 101H** 3 units | 15 hrs | 3 weeks **Applied Airman Leadership** Step 3 – Schedule this 3 week facilitated course based on your personal schedule. The course begins on the first Monday of every month

# How to Navigate Self-Paced

# How to Navigate the Course

Resource list is us citing sources and instructing students what pages to read. It is JUST for instructional use.

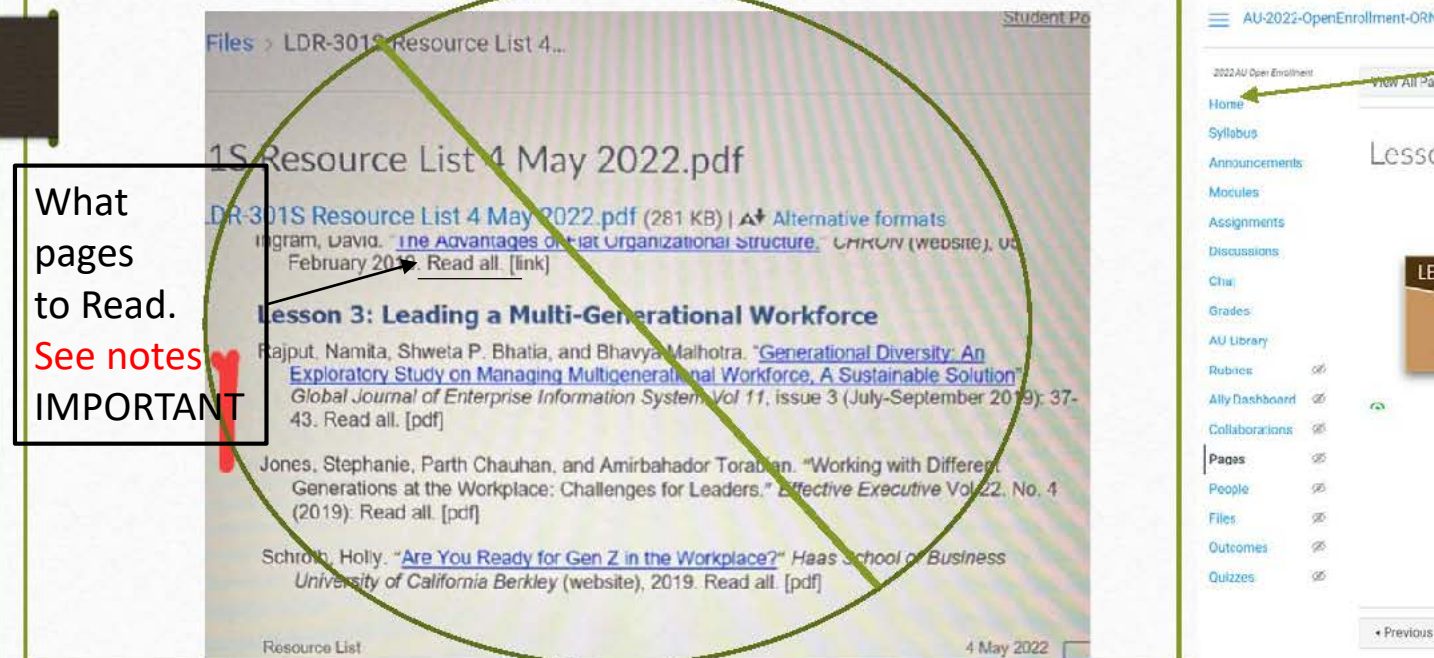

Students need to click the icon to start the lesson and have access to all the course material.

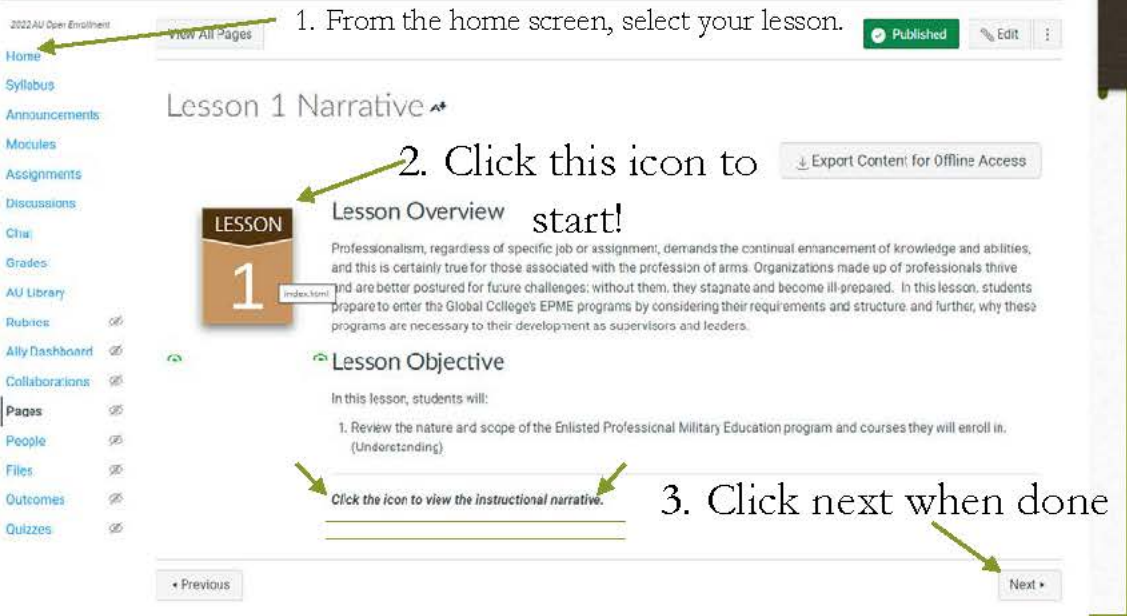

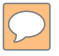

### **EPME CAPSTONE CLASS**

# **CAPSTONE- the Group Project**

- The last course for each respective EPME program
- Offered Monthly beginning on the 1<sup>st</sup> Monday of EVERY month
  - NO exceptions for most holidays (1 January and 4 July sessions occur occasionally)
- Facilitator led with ~30 students per seminar
  - Total student registration for course determines the number of seminars
- CAPSTONE is a 3-week course with a group project
  - Asynchronous there are not any formal synchronous events
  - Group engagements will occur with your peers each week (plan for at Least 5 hours per week).
  - Participation and collaboration for the group project is mandatory. Students group members have a large impact on their grade in the form of peer feedback.
- Dropping a class after course start will generate an UNSAT grade
  - Also impacts student grouping assignments (PLAN TO BE IN THE COURSE!)

### Plan/Coordinate the best month to fit into <u>YOUR</u> schedule

### **Preview or Drop a Class before Class Start**

### **Airman Leadership School**

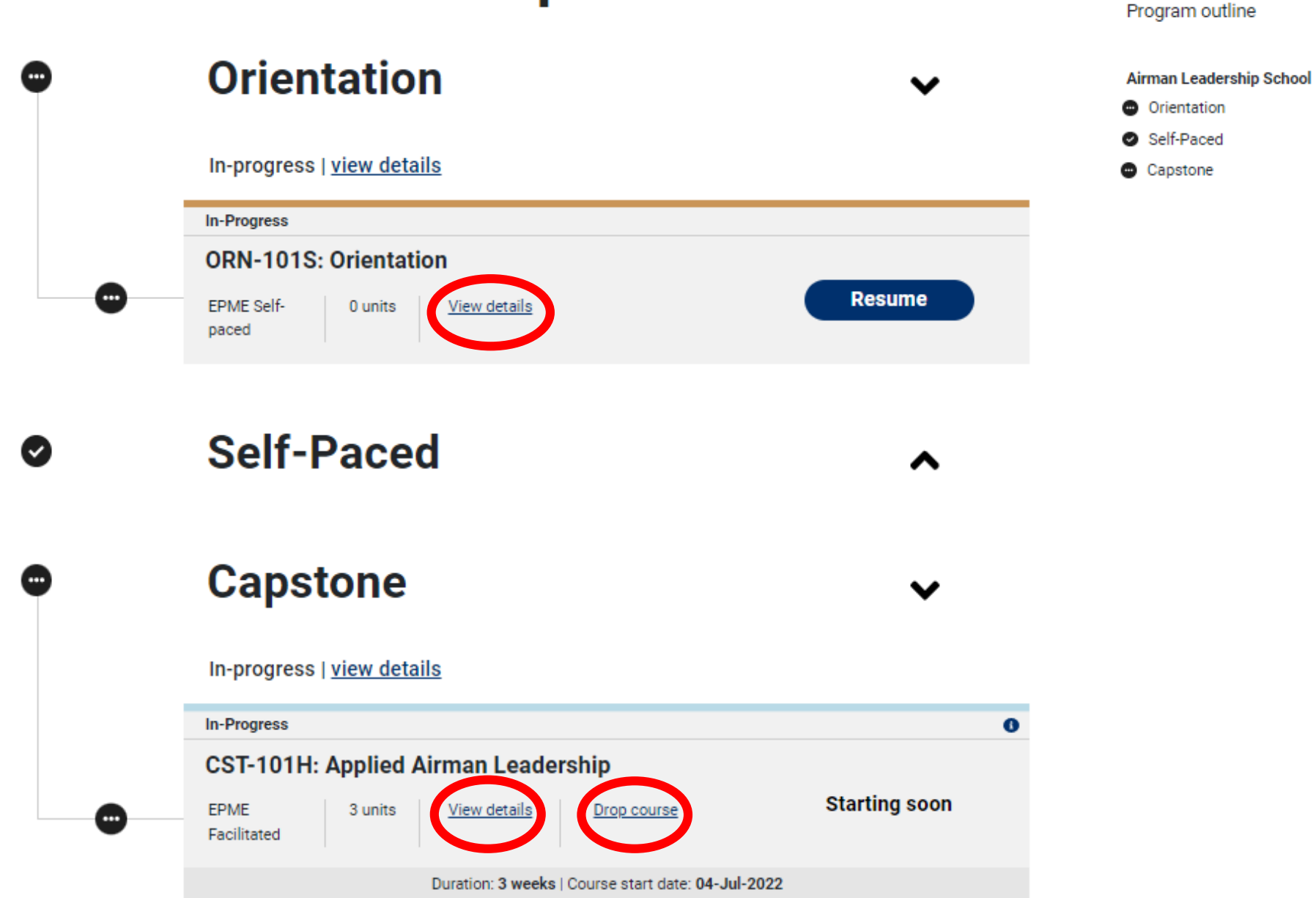

### **Streamline DUO (2 Factor Authentication)**

| Your account require                                                                 | s an additional step to cor | tinue. Cancel and sign out. |  |
|--------------------------------------------------------------------------------------|-----------------------------|-----------------------------|--|
|                                                                                      | Device: CRG-Cel             | (XXX-XXX-3857) 🗸            |  |
| Arizona State<br>University                                                          | Choose an authentic         | ation method                |  |
| TWO-FACTOR<br>AUTHENTICATION                                                         | 🚽 Duo Push 🗸                | Used automatically          |  |
|                                                                                      |                             | Send Me a Push              |  |
| /hat is this? I <sup>*</sup><br>.dd a new device<br><u>ly Settings &amp; Devices</u> | 🛞 Call Me                   | Call Me                     |  |
| leed help?<br>ecured by Duo                                                          | Passcode                    | Enter a Passcode            |  |
| ushed a login request to                                                             | your device                 | Cancel                      |  |

In order to access the site you will need to authenticate.

BUT NOT EVERY DAY!!!

Press Cancel For a wonderful Hidden Bonus

| Your account requires                                   | an additional        | step to continue.  | Cancel and sign out        |
|---------------------------------------------------------|----------------------|--------------------|----------------------------|
| Arizona State<br>University                             | Device:<br>Choose ar | CRG-Cell (XXX-XXX  | -3857) 🗸                   |
| TWO-FACTOR<br>AUTHENTICATION                            | Duo                  | Push 🗸 Used autom  | atically<br>Send Me a Push |
| Add a new device<br>My Settings & Devices<br>Need help? | 🖉 Call               | Me                 | Call Me                    |
| Secured by Duo                                          | Pase Pase            | scode              | Enter a Passcode           |
|                                                         | Remer                | nber me for 7 days |                            |

I used DUO for months before I found this gem!

Do you do school coursework at home AND office? Add a new device for increased flexibility

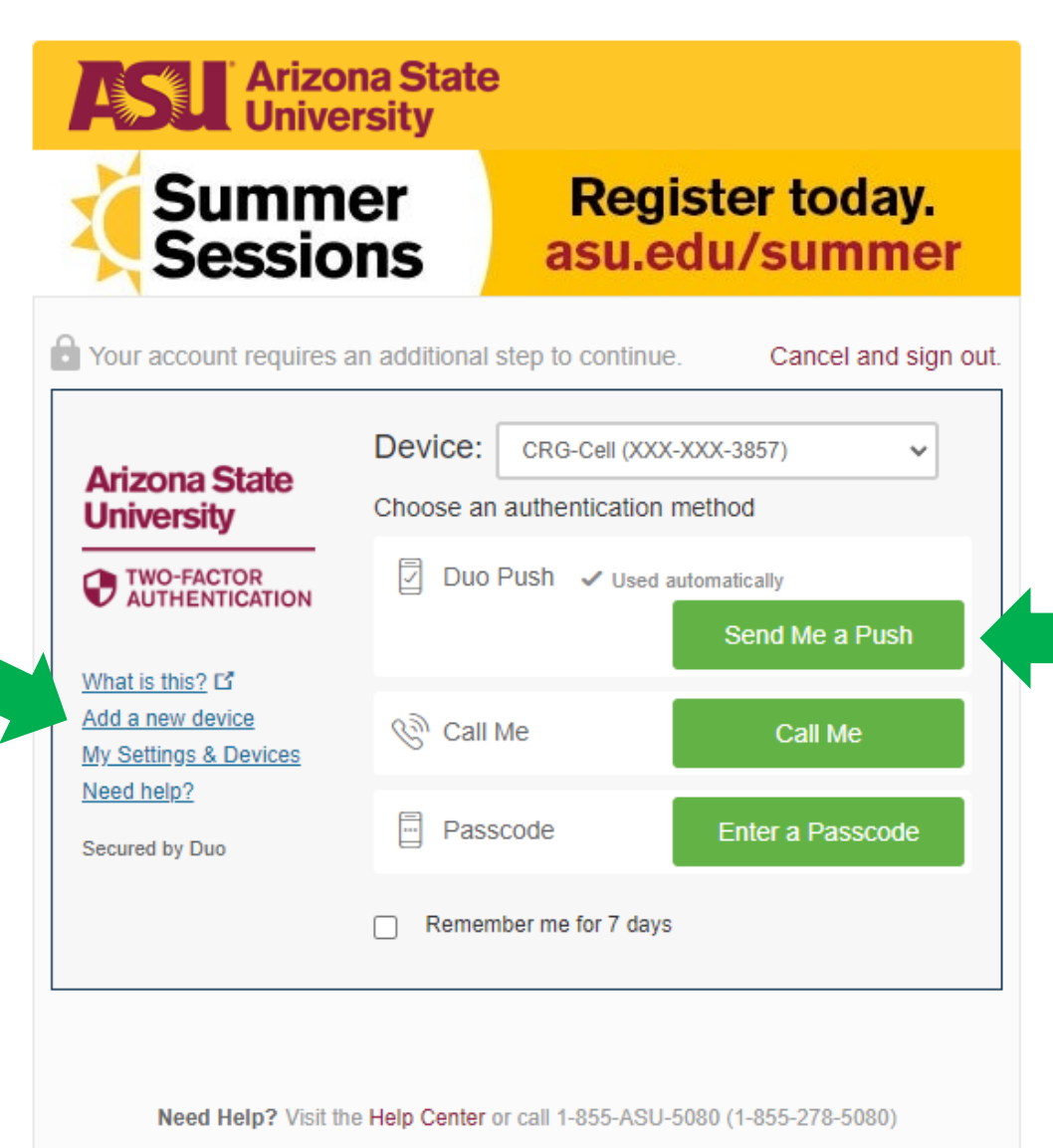

add the DUO application to devices if you do NOT want just the "Call Me" option

You will need to

System Status | ASU Home | Copyright | Acceptable Use | Privacy

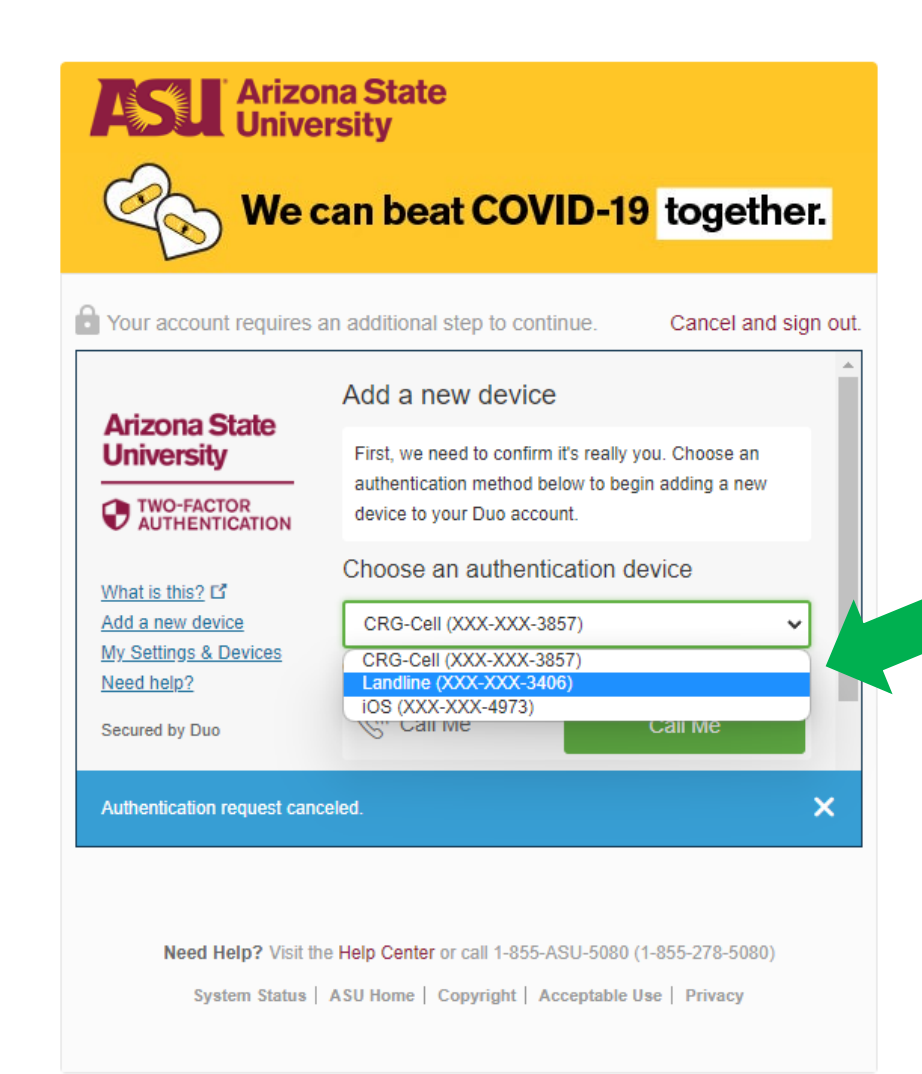

I have configured myself for Office Number, Cell Phone, AND my IPAD

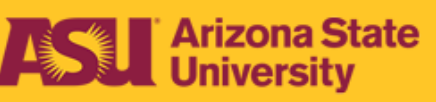

# Summer Sessions

### Register today. asu.edu/summer

Your account requires an additional step to continue. Cancel and sign out. Install Duo Mobile for iOS Arizona State University 1. Launch the App Store app • and search for "Duo TWO-FACTOR AUTHENTICATION duo mobile Mobile" 2. Tap "Get" and then Duo Mobile GET "Install" to download the What is this? app. Add a new device My Settings & Devices Need help? I have Duo Mobile Back Secured by Duo

Need Help? Visit the Help Center or call 1-855-ASU-5080 (1-855-278-5080)

System Status | ASU Home | Copyright | Acceptable Use | Privacy

You will need to add the DUO application to devices for the "Send me a PUSH" Option

|                                                                            | an additional ste | en to continue            | Cancel and                 | sign out  |
|----------------------------------------------------------------------------|-------------------|---------------------------|----------------------------|-----------|
| Arizona State<br>University                                                | Activate          | Duo Mobile                | for iOS                    | sign out. |
| TWO-FACTOR<br>AUTHENTICATION                                               |                   | 2. Select I<br>3. Scan th | Jse QR code<br>is barcode. |           |
| What is this? C<br>Add a new device<br>My Settings & Devices<br>Need beln? | Back              | Continue                  |                            |           |
| Secured by Duo                                                             | _                 | _                         |                            |           |
|                                                                            |                   |                           |                            |           |

I use the activation link option but if you have a camera option, QR code is also available

### FAQ is found on slide 63 and answers many issues but Get ASU/AU Help if you have an Unresolved Issue

# Help desk – Before placing a ticket please see <u>FAQ</u> as it is often faster.

 $\bigcirc$ 

| AIR UNIVERS                             | TY (AU)                                                                            | ABOUT NEWSROOM FOUNDA                                      | TIONAL RESO        |
|-----------------------------------------|------------------------------------------------------------------------------------|------------------------------------------------------------|--------------------|
| GCPME > HELP                            | Support is available 24/7 for technical and student support issues.                | SDE/AWC DISTANCE<br>LEARNING                               |                    |
|                                         | Officer Programs OLMP Enlisted Programs - 2. Select Enlisted Program               | AIR RESERVE COMPONENT<br>SEMINAR<br>ONLINE MASTER'S DEGREE |                    |
| 22. If uppressioned in EAO or           | Got a problem? Follow these steps                                                  | ALS DISTANCE LEARNING                                      |                    |
| student handbook click                  |                                                                                    | NCOA DISTANCE LEARNING                                     |                    |
| here to submit a ticket (go             | Step 1: Check the Enlisted PME Student Handbook                                    | SNCOA DISTANCE LEARNIN                                     | G                  |
| to next                                 | Handbook If your answer isn't in the FAQs, please check the handbook.              | THE FLIGHT COMMANDER'S<br>EDGE                             |                    |
| slide). This process links              | Step 2: Contact the AU @ ASU Experience Center                                     | GCPME Student Supp                                         |                    |
| your account allowing us to             | Support is available 24/7 for technical issues. AU policy and curriculum questions |                                                            | 1. Click Help Desk |
| iniu you.                               | Help Ticket will be answered during the work week by GCPME Student Services.       |                                                            |                    |
| OR                                      | Prospective enlisted distance learning students                                    |                                                            | ices               |
| 3b. If you are unable to open           | Contact GCPME Student Services                                                     |                                                            |                    |
| Step 3 please email us. Email           | Email a help ticket request to AU.GCPME.Operations@us.af.mil                       | SCHEDULES CERTIFIC                                         | CATES              |
| will generate a ticket. <u>You will</u> | Government Civilians click here for information on required documents to submit    | r                                                          |                    |
| need to provide AU ID: see no           | tes your application                                                               | Current Program                                            |                    |
|                                         |                                                                                    |                                                            | 5                  |

# Help Desk Options: Submit case is preferred

|                                                                                   |             |                                                                                                    | <b>BEST CHOICE!</b>                                                                                                 |
|-----------------------------------------------------------------------------------|-------------|----------------------------------------------------------------------------------------------------|----------------------------------------------------------------------------------------------------|
| Search for any issue or question to learn how Global College/ASU                  | can help!   | Submit a case                                                                                            | For technical                                                                                                    |
| Search the knowledge base Search the knowledge base Search the knowledge articles | earch clear | Save time and submit your question<br>or support request online.<br>Create a new case                    | Example: Content,<br>Course navigation,<br>Grades                                                                   |
| ASU EC: Pre-Onboarding                                                            | ~           | view all cases                                                                                           | TIME CRITICAL                                                                                                    |
| ASU EC: Resources & Reference - Knowledge Base                                    | ~           | Immediate assistance for time sensitive                                                                  | EMERGENCIES: Example:                                                                                               |
| ASU EC: Student Support & Case Escalation                                         | ~           | Need urgent help?                                                                                        | onboarding,<br>forgot password                                                                                      |
| ASU EC: Records, Documents & AU Registrar                                         | ^           | Please contact us if you need<br>immediate assistance. We're available<br>24/7 to answer your questions. | During high call<br>volumes live chat may<br>be busy if not                                                         |
| ASU EC: Academic Issues                                                           | ^           | Live chat                                                                                                | answered the system<br>will auto generate a<br>ticket <u>MAKE</u> sure to                                           |
|                                                                                   |             | 480-977-6697<br>833-865-2499                                                                             | start the chat describing<br>your problem.<br>Otherwise, you will<br>receive an email stating<br>we need more info, |
|                                                                                   |             |                                                                                                    | delaying your ticket.                                                                                               |

# Here is an alternate option

 $\mathcal{O}$ 

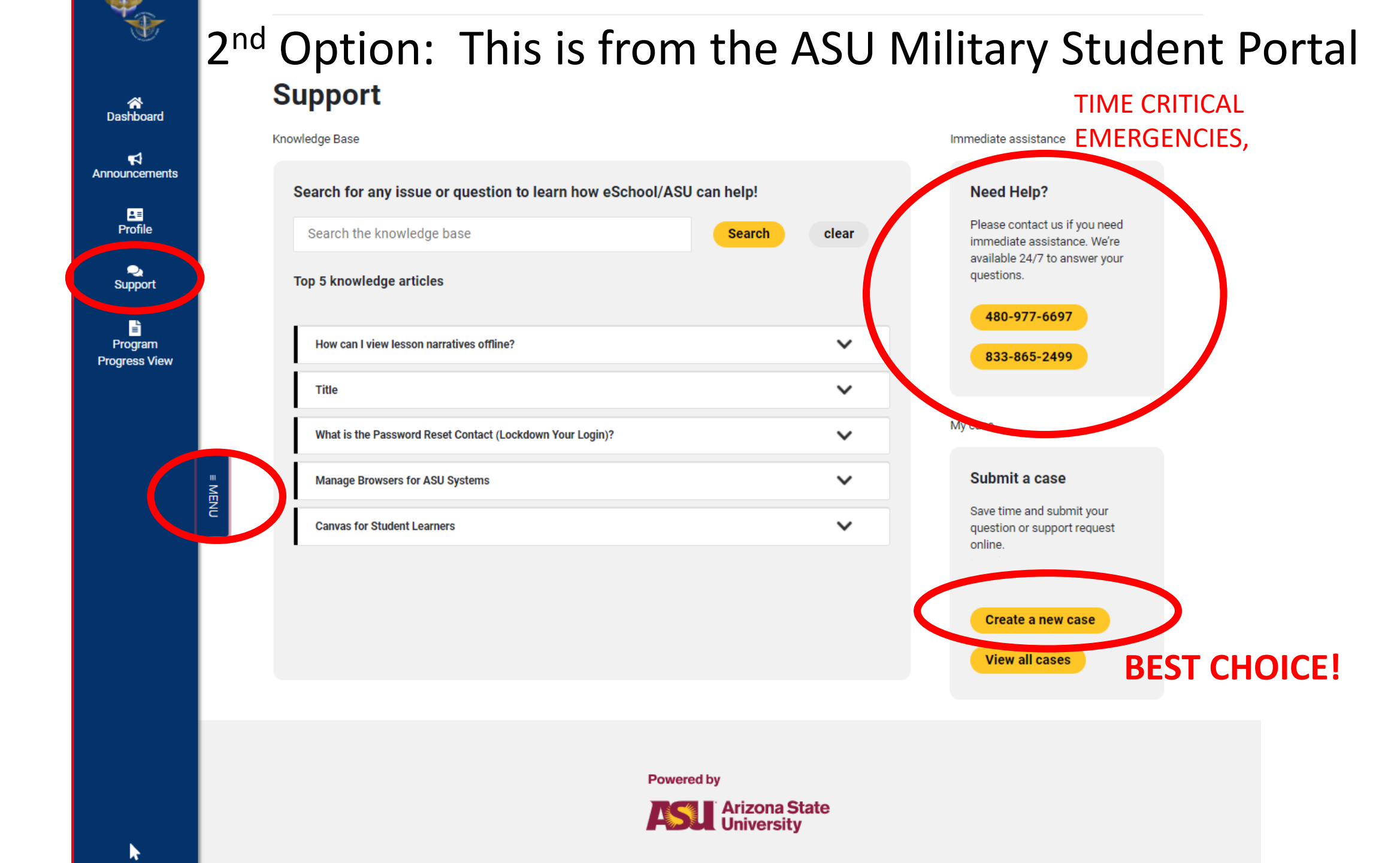

### How do I receive my onboarding email?

The onboarding email will arrive to your personal email (please check junk mail) within minutes. The email does time out in about an hour. If you are still having issues onboarding, please use the 24/7 live chat function, so we are able resend the email when you are available.

### My application was denied?

The system uses DEERS and MilPDS to verify rank. At times these systems can go down and create errors in applications. If you are the correct rank (see FAQ) you will need to submit a new application. Please give it about 24 hours. If you still receive a rejection notice, please submit a ticket.

### How can I get an Extensions/My Capstone dates don't match my enrollment?

Extensions are not granted. The course has just over a 1-year life cycle. Students will need to complete the self-paced and capstone within this 1-year period. First registration is 6-months, second (probation status) is for an additional 3-months (the 90 days will be automatic once you acknowledge that they are on probation in course wrap up), and 3<sup>rd</sup> registration requires Squadron CC approval and students receive an additional 3 months. After one-year, all progress will be lost.

### I finished my discussions, but it is not letting me go to the test/my test is not opening?

Yellow dig navigation is explained in Orientation. Students must get a score of 80% for discussions. Once you have reached the required points for yellow dig, your test will be unlocked. Canvas grade updates are not instant.

### Canvas is not letting them go to the next course.

Make sure your grade is ready to be finalized: Navigate back to the course wrap-up. De-select and the re-select "mark course complete". Using a military network, may block this feature.

#### My TEST was interrupted or internet disconnected.

STOP... Do not rush to complete test. We are not testing you on how well you can guess. DO NOT select "mark course complete" this action cannot be undone and we are unable to view your test. Simply put a ticket into the help desk. We can review your test and provide you with an extra attempt if circumstances permit. Please note: we are able to see breakdowns of students tests to include but not limited to time spent on each question and times spent on different windows.

### What do I do if I accidently selected Marked Course Complete?

Selecting "mark course complete" finalizes your grade. When selecting mark course complete, there is a warning that states action cannot be undone. As information is sent to multiple systems this action cannot be undone and student will need to re-register. New offerings are usually created the first duty day of each month. When the next one is available you will see "re-register" where you saw "resume".

### I re-enrolled, but I don't see my new course/how can I see my new Course?

Make sure to select Active program: Select the blue button at the top left of the course wrap-up screen and change it to the active program.

### How do I print my Certificate?

Certificates are only available once student's complete capstone and instructor has submitted all the grades for the entire class. Grading takes one week after the last formal day of class and systems will take another week to update. Certificate are visible but will state NULL until program completion, grading, and synchronization. Once completed, students will be able to go into SLcM, click "My Documents" to print off their own Certificates. <u>https://aueems.cce.af.mil/sap/bc/ui2/flp</u>

### How do I update my records?

(Must have Certificate) Record update should be automatic once Certificate is available.

If your record was not updated. Bring your certificate in hand to your education office or MPF. If they say they cannot update your records while there contact

Total Force Service Center at 1-800-525-0102,

check the website: <a href="http://www.afpc.af.mil/">http://www.afpc.af.mil/</a> ,

#### or

email them regarding your official record at: tfsc\_2@mypersmail.af.mil

### How do I re-register?

New course offerings are usually created on the first duty day of the month around 0900 central Students can mark the "course complete" to close this offering and you will have access to the next offering for that course. You will see "re-register" to join the next offering. As a reminder, students cannot have two registrations within the same month. Re-registering does not restart your due date. 1<sup>st</sup> and 2<sup>nd</sup> registration students can self reregister. 3<sup>rd</sup> requires Squadron Commander approval.

Please reference your student handbook located on the "Resources" page for re-register MFR example. <u>https://www.airuniversity.af.edu/GCPME/EPME/</u>

### How do I drop from a Capstone class?

Student can login to the Registration Portal and drop themselves. They can do this up until 2359 Central on the Sunday prior to course start date. If students drop after the 2359 Central Sunday before the Start date, a grade of UNSATISFACTORY will be awarded.

### I am going in-resident. How can I dis-enroll from Self-Pace?

DL enrollment will not prevent students from going in-resident. DL courses will remain active to help students in case their situation changes.

### Why can't SSgt attend NCOA/Why can't TSgt attend SNCOA?

### Rank reduction / eligibility:

As of Nov 2021, all EPME courses enrollment are limited based on rank: ALS – SrA, NCO – TSgt, SNCO – MSgt. Both the Command Chief of the Air National Guard and the Air Force Reserves have sent messages to the field. EPME is intended to be taken when students can apply what they learned and use the skills. ALS is a promotion requirement for SSgt, NCOA is a promotion requirement for MSgt, and SNCOA is a promotion requirement for SMSgt. Once promoted, members have 2 years before they are eligible for rank increase.

Students that previously held the rank will need to wait until their rank status changes back to an eligible rank in MILPDS.

### Why cannot I access my course Google Drive?

Make sure you are logged out of your personal Google Account before trying to access the class google drive and that you have been added to the group google drive by reaching out to the instructor

### Why are my videos not working on my Government Computer?

We recommend not using government networks (NIPR) as your local Comm folks tend to block content and cause issues when testing. Be aware: Guard/Reserve students are given retirement points to offset time spent in the course so it is expected to be done from home.

# DO GREAT THINGS!

CO

LLEGE

AIR UNIVERSIT

OBAL

PME

0